# **Inside ANSWERS**

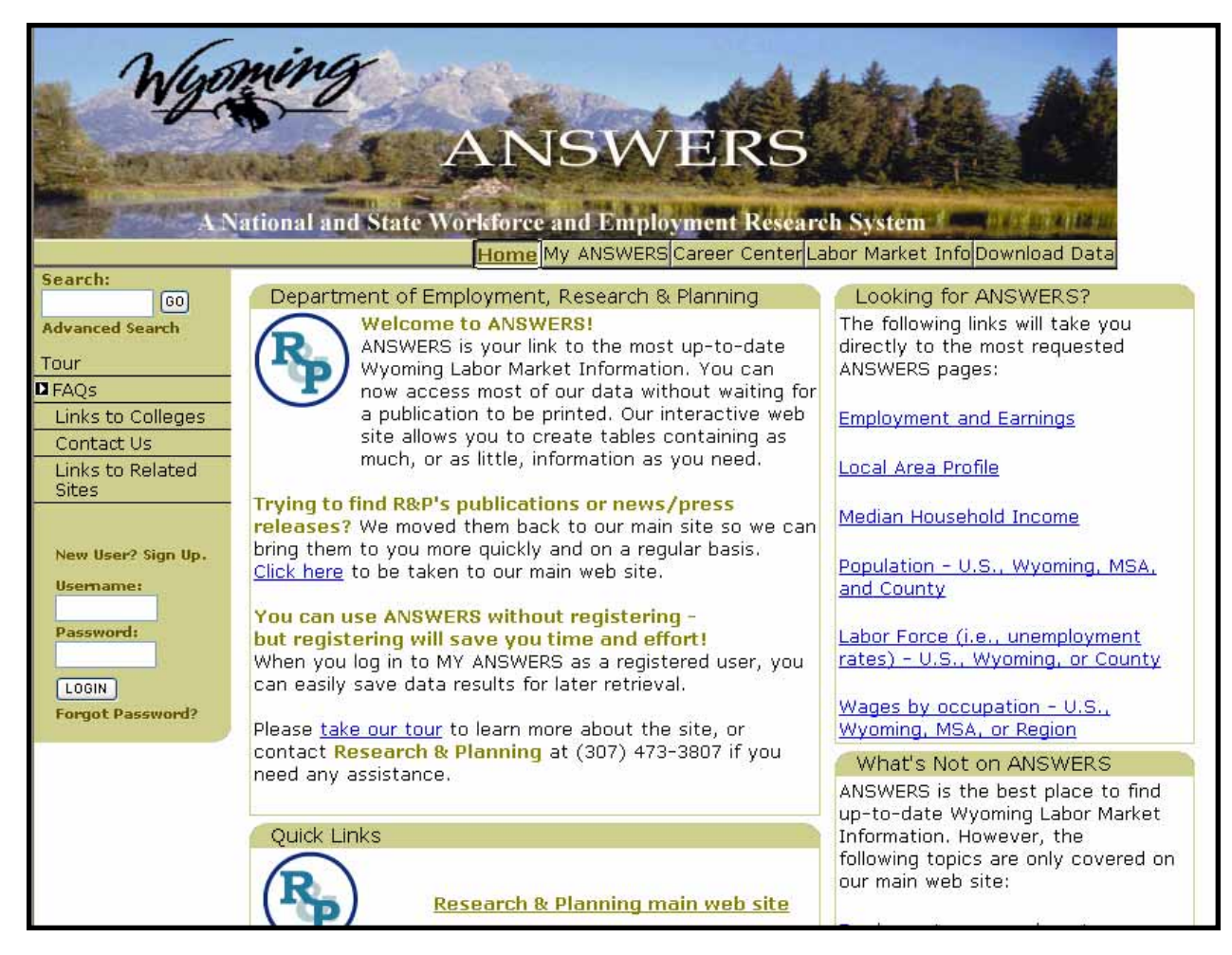

An illustrated, interactive guide to accessing up-to-date Wyoming Labor Market information through Research & Planning's ANSWERS website at http://doe.state.wy.us/ANSWERS

# This presentation will provide 10 examples of questions that can be answered by accessing Labor Market Information data through the ANSWERS website:

- 1. What was the unemployment rate in Sublette County in October 2001, 2002, 2003, 2004, and 2005?
- 2. In what year did the population of the Cheyenne Metropolitan Statistical Area (MSA) exceed 75,000?
- 3. What is the average employment in local government-run Educational Services in Fremont County?
- 4. How many masonry contractors which employ 20 to 49 people are there in Wyoming?
- 5. Which industry pays more in Wyoming, on average: Accommodation or Food Services?
- 6. A client cannot decide whether she wants to be a Physical Therapist or a Surgical Technologist. Which occupation is likely to have more openings when she is done with her education in two years?
- 7. About how many people are employed by private firms in Wyoming right now?
- 8. A client has been working as a Paralegal and lost her job. What are some other jobs she is qualified for?
- 9. What were the five counties in Wyoming with the highest per capita income in 2003?
- 10. A prospective business wants to relocate to Wyoming but cannot decide between Crook, Sweetwater, or Converse counties. Which county has the largest labor force?

Note: If you'd like to follow this tutorial on the actual ANSWERS website, click on the first red arrow of any of the 10 example questions. This will open ANSWERS in a new browser window, at that page. By minimizing both the pdf window and the browser window, you can follow the examples shown in the pdf version.

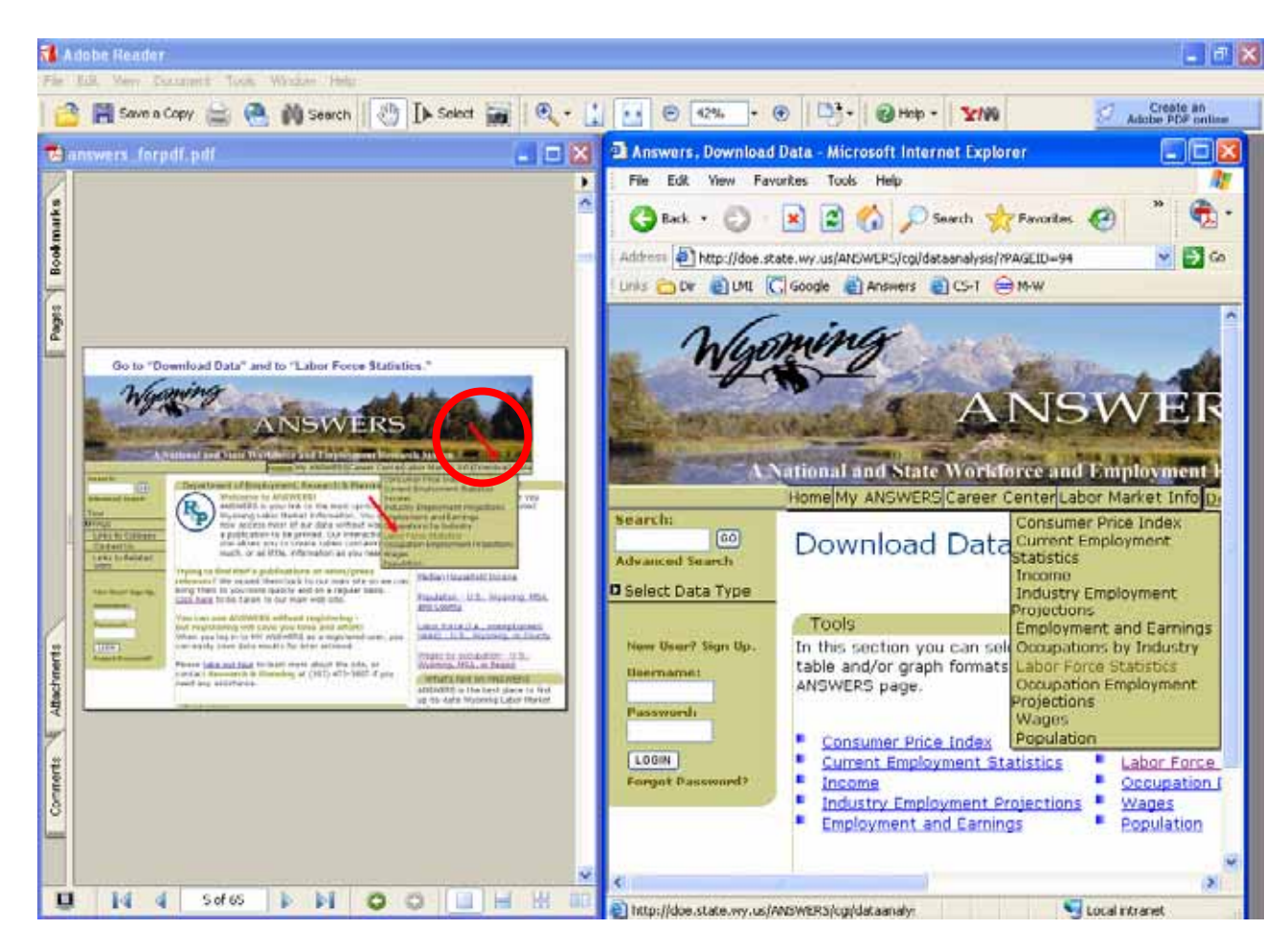

# **Question One:**

What was the unemployment rate in Sublette County in October 2001, 2002, 2003, 2004, and 2005?

## Go to the ANSWERS Home Page (at http://doe.state.wy.us/ANSWERS/)

Answers, Home, HOME

# ANSWERS

#### A National and State Workforce and Employment Research System

Home My ANSWERS Career Center Labor Market Info Download Data

#### Search:

|          |    | GO   |
|----------|----|------|
| Advanced | Se | arch |

#### Tour

FAQs

Economic Developers

Employees

Employers

| 1 ind |    |    | C - 11 |      |
|-------|----|----|--------|------|
| LIN   | (S | to | COII   | eges |

Contact Us

Links to Related Sites

New User? Sign Up.

| Username: |   |
|-----------|---|
|           | 1 |
| Password: |   |

#### Department of Employment, Research & Planning Welcome to ANSWERS!

ANSWERS is your link to the most up-to-date Wyoming Labor Market Information. You can now access most of our data without waiting for a publication to be printed. Our interactive web site allows you to create tables containing as much, or as little, information as you need.

Trying to find R&P's publications or news/press releases? We moved them back to our main site so we can

bring them to you more quickly and on a regular basis. <u>Click here</u> to be taken to our main web site.

#### You can use ANSWERS without registering but registering will save you time and effort!

When you log in to MY ANSWERS as a registered user, you can easily save data results for later retrieval.

Please take our tour to learn more about the site, or

#### Looking for ANSWERS?

The following links will take you directly to the most requested ANSWERS pages:

Employment and Earnings

Local Area Profile

Median Household Income

Population - U.S., Wyoming, MSA, and County

Labor Force (i.e., unemployment rates) - U.S., Wyoming, or County

Wages by occupation - U.S.,

#### Go to "Download Data" and to "Labor Force Statistics."

# ANSWERS

#### A National and State Workforce and Employment Research System

Home My ANSWERS Career Center Labor Market Info Download Data

#### Search:

Advanced Search

GO

Tour

FAOs

Links to Colleges

Contact Us

Links to Related Sites

New User? Sign Up. Usemame: Password:

LOGIN

Forgot Password?

| [ | Сер | artn |
|---|-----|------|
| 1 | 6   | 1    |
|   | - A | D)   |
| 1 | -   | ~    |

Welcome to ANSWERS! ANSWERS is your link to the most up-to Industry Employment Projections Wyoming Labor Market Information. You mployment and Earnings now access most of our data without wai Oupations by Industry a publication to be printed. Our interactiv Labor Force Statistics site allows you to create tables containin Occupation Employment Projections much, or as little, information as you need Wages

#### Trying to find R&P's publications or news/press

releases? We moved them back to our main site so we can bring them to you more guickly and on a regular basis. Click here to be taken to our main web site.

#### You can use ANSWERS without registering but registering will save you time and effort!

When you log in to MY ANSWERS as a registered user, you can easily save data results for later retrieval.

Please take our tour to learn more about the site, or contact Research & Planning at (307) 473-3807 if you need any assistance.

**Consumer Price Index** nent of Employment, Research & Plannin Current Employment Statistics Income

Population

Median Household Income

Population - U.S., Wyoming, MSA, and County

you

sted

Labor Force (i.e., unemployment rates) - U.S., Wyoming, or County

Wages by occupation - U.S., Wyoming, MSA, or Region

What's Not on ANSWERS

ANSWERS is the best place to find up-to-date Wyoming Labor Market 12 112 12

manufactor to the law

# Select (1) "County" and (2) "Sublette County." Click "Continue."

| Wige                                                                                                    | ANSWERS                                                                                                    |
|----------------------------------------------------------------------------------------------------|----------------------------------------------------------------------------------------------------|
| A                                                                                                    | Home My ANSWERS Career Center Labor Market Info Download Data                                                                                                    |
| Search:<br>60<br>Advanced Search                                                                                                    | Labor Force Statistics                                                                                                    |
| <ul> <li>Select Data Type</li> <li>All Data Types</li> <li>Consumer Price</li> <li>Index</li> <li>Current</li> <li>Employment</li> <li>Statistics</li> <li>Income</li> <li>Industry</li> <li>Employment</li> <li>Projections</li> <li>Employment and</li> <li>Earnings</li> <li>Occupations by</li> <li>Industry</li> </ul> | Select area types and areas for which you would like to view the data  Select Area types  Select Area types  State COUNTY STATE COUNTY SWEETWATER COUNTY SWEETWATER COUNTY SWE |
| Labor Force<br>Statistics<br>Occupation<br>Employment<br>Projections<br>Wages                                                                                                    | Home   Site Map   Feedback   Help   Privacy Policy   Copyright                                                                                                    |

## While holding down the Ctrl key, select (3) 2005, 2004, 2003, 2002, and 2001.

| ANSWERS<br>Answer Center Labor Market Info Download Data                                                                                                    |                                                                                               |                                                         |  |  |  |  |
|----------------------------------------------------------------------------------------------------|-----------------------------------------------------------------------------------------------|---------------------------------------------------------|--|--|--|--|
| Search:<br>GO                                                                                                    | Labor Force Statistics                                                                        |                                                         |  |  |  |  |
| Advanced Search Select Data Type All Data Types Consumer Price Index Current Employment Statistics Income                                                                          | Select years and time periods for which you would<br>Select Years<br>Select/Clear All<br>2005 | Selection Page 2 of 3<br><b>I like to view the data</b> |  |  |  |  |
| Industry<br>Employment<br>Projections<br>Employment and<br>Earnings<br>Occupations by<br>Industry<br>Labor Force<br>Statistics<br>Occupation<br>Employment<br>Projections<br>Wages | Restart Back Continue<br>Home   Site Map   Feedback   Help                                    | September                                               |  |  |  |  |

# (4) Select October. Click "Continue."

| Wyo                                                                                                    | ANSWERS Career Center Labor Market Info Download Data                                                                    |
|----------------------------------------------------------------------------------------------------|----------------------------------------------------------------------------------------------------|
| Search:                                                                                                    | Labor Force Statistics                                                                                                   |
| Advanced Search                                                                                                    | Selection Page 2 of 3                                                                                                    |
| Select Data Type                                                                                                    | Select years and time periods for which you would like to view the data                                                  |
| Consumer Price<br>Index<br>Current<br>Employment<br>Statistics<br>Income<br>Industry<br>Employment<br>Projections<br>Employment and | <ul> <li>3 Select Years</li> <li>Select/Clear All</li> <li>2005 </li> <li>2004 </li> <li>2002 </li> <li>2001 </li> </ul> |
| Earnings<br>Occupations by<br>Industry<br>Labor Force<br>Statistics<br>Occupation<br>Employment<br>Projections<br>Wages             | Restart Back Continue Home   Site Map   Feedback   Help   Privacy Policy   Copyright                                     |

## Select (5) Not Seasonally Adjusted and (6) Unemployment Rate. Click "View Data."

|                                       | nonemy showers career center cabor market the Download Data |
|---------------------------------------|-------------------------------------------------------------|
| Search:<br>60                         | Labor Force Statistics                                      |
| Advanced Search                       | Selection Page 3 of 3                                       |
| Select Data Type                      | Select other data preferences                               |
| All Data Types<br>Consumer Price      |                                                             |
| Index                                 | 5 Select adjusted data                                      |
| Current<br>Employment<br>Statistics   | Not Seasonally Adjusted                                     |
| Income                                |                                                             |
| Industry<br>Employment<br>Projections |                                                             |
| Employment and                        |                                                             |
| Earnings<br>Occupations by            | Select Data Series                                          |
| Industry                              |                                                             |
| Labor Force<br>Statistics             | 6 Select Data Series                                        |
| Occupation<br>Employment              | Employment<br>Labor Force                                   |
| Projections                           | Unemployment                                                |
| Wages                                 | Unemployment Rate                                           |
| Population                            |                                                             |
|                                       | View By 💿 Areas 🔿 Time Frames                               |
| New User? Sign Up.                    |                                                             |
| Usemame:                              | Coloct Display Tupo                                         |
| Password:                             | аенест ызрнау туре                                          |
|                                       | View Data Table                                             |
| LOGIN                                 | View Graph as 💿 FLASH 🔘 GIF                                 |
| Forgot Password?                      |                                                             |
|                                       | Restart Back View Data                                      |

#### View data.

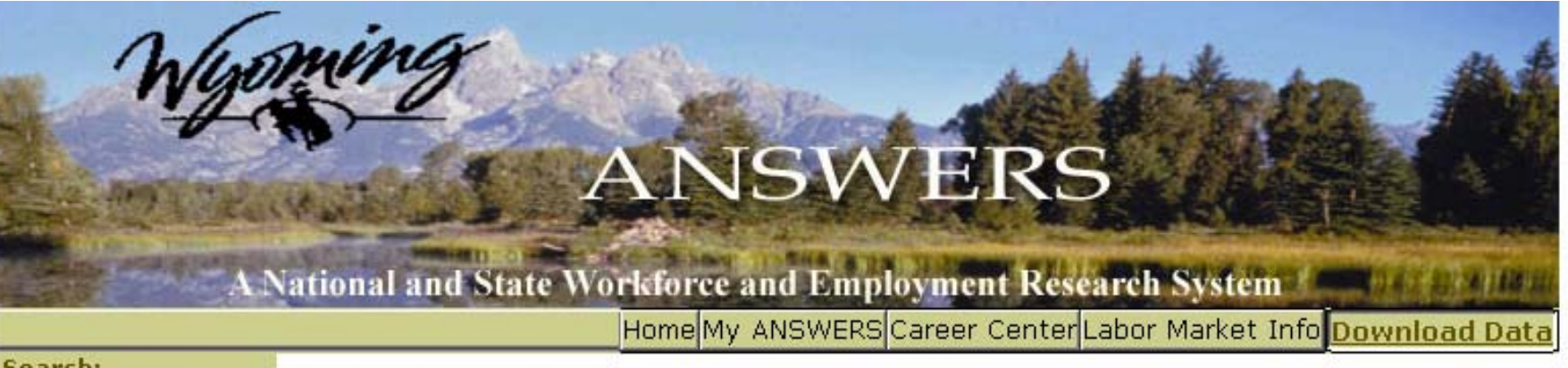

#### Search:

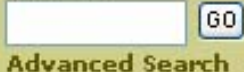

#### Labor Force Statistics

Restart Back Save Results

Print Download

Help with Download

#### Page 1 of 1 (16 results/page)

| <b>∳</b> Year | Period | Area            | Adjusted | Preliminary | Unemployment Pate |
|---------------|--------|-----------------|----------|-------------|-------------------|
| 2005          | Oct    | SUBLETTE COUNTY | Not Adj  | Prelim      | 1.0               |
| 2004          | Oct    | SUBLETTE COUNTY | Not Adj  | Prelim      | 1.1               |
| 2003          | Oct    | SUBLETTE COUNTY | Not Adj  | Prelim      | 2.7               |
| 2002          | Oct    | SUBLETTE COUNTY | Not Adj  | Prelim      | 2,1               |
| 2002          | Oct    | SUBLETTE COUNTY | Not Adj  | Not Prelim  | 2.:               |
| 2001          | Oct    | SUBLETTE COUNTY | Not Adj  | Prelim      | 2.5               |

Home | Site Map | Feedback | Help | Privacy Policy | Copyright

- Select Data Type
- All Data Types
- Consumer Price Index
- Current Employment
- Statistics
- Income
- Industry Employment
- Projections
- Employment and Earnings
- Occupations by Industry
- Labor Force Statistics
- Occupation Employment Projections

# **Question Two:**

In what year did the population of the Cheyenne Metropolitan Statistical Area (MSA) exceed 75,000?

#### Go to "Download Data" and to "Population."

# ANSWERS

## A National and State Workforce and Employment Research System

Home My ANSWERS Career Center Labor Market Info Download Data

| Search:                                                                                                    | C                                                      | onsumer Price Index                                                                                            |  |  |
|----------------------------------------------------------------------------------------------------|--------------------------------------------------------|----------------------------------------------------------------------------------------------------|--|--|
| GO                                                                                                    | Department of Employment, Research & Plannin C         | urrent Employment Statistics                                                                                   |  |  |
| Advanced Search                                                                                                    | Welcome to ANSWERS! Ir                                 | ncome e you                                                                                                    |  |  |
|                                                                                                    | ANSWERS is your link to the most up-to-d Ir            | ndustry Employment Projections sted                                                                            |  |  |
| Tour                                                                                                    | 🗌 🕻 👕 🖉 Wyoming Labor Market Information. You d E      | mployment and Earrings                                                                                         |  |  |
| ■ FAQs                                                                                                    | now access most of our data without wai o              | ccupations by Industry                                                                                         |  |  |
| Links to Colleges                                                                                                    | a publication to be printed. Our interactiv L.         | abor Force Statistics                                                                                          |  |  |
| Contact Us                                                                                                    | site allows you to create tables containin O           | ccupation Employment Projections                                                                               |  |  |
| Links to Related                                                                                                    | much, or as little, information as you need w          | Vages 🖌                                                                                                    |  |  |
| Sites                                                                                                    | P                                                      | opulation                                                                                                    |  |  |
|                                                                                                    | Trying to find R&P's publications or news/press        | Median Housebold Income                                                                                        |  |  |
|                                                                                                    | releases? We moved them back to our main site so we    | e can                                                                                                    |  |  |
| New User? Sign Up.                                                                                                    | bring them to you more quickly and on a regular basis. | Deputation U.C. Museming MCA                                                                                   |  |  |
| lisemame:                                                                                                    | <u>Click here</u> to be taken to our main web site.    | population - 0.5., wyoming, MSA,                                                                               |  |  |
|                                                                                                    |                                                        | and county                                                                                                    |  |  |
| Dacemord                                                                                                    | You can use ANSWERS without registering -              |                                                                                                    |  |  |
| rassinora                                                                                                    | but registering will save you time and effort!         | Labor Force (I.e., unemployment                                                                                |  |  |
| and the second second sec | When you log in to MY ANSWERS as a registered user,    | you rates) - 0.5., wyoming, or County                                                                          |  |  |
| LOGIN                                                                                                    | can easily save data results for later retrieval.      | The second second second second second second second second second second second second second second second s |  |  |
| Forgot Password?                                                                                                    |                                                        | Wages by occupation - U.S.,                                                                                    |  |  |
|                                                                                                    | Please take our tour to learn more about the site, or  | Wyoming, MSA, or Region                                                                                        |  |  |
|                                                                                                    | contact Research & Planning at (307) 473-3807 if yo    | What's Not on ANSWERS                                                                                          |  |  |
|                                                                                                    |                                                        | ANSWERS is the best place to find                                                                              |  |  |

## Select (1) MSA and (2) Cheyenne. Click "Continue."

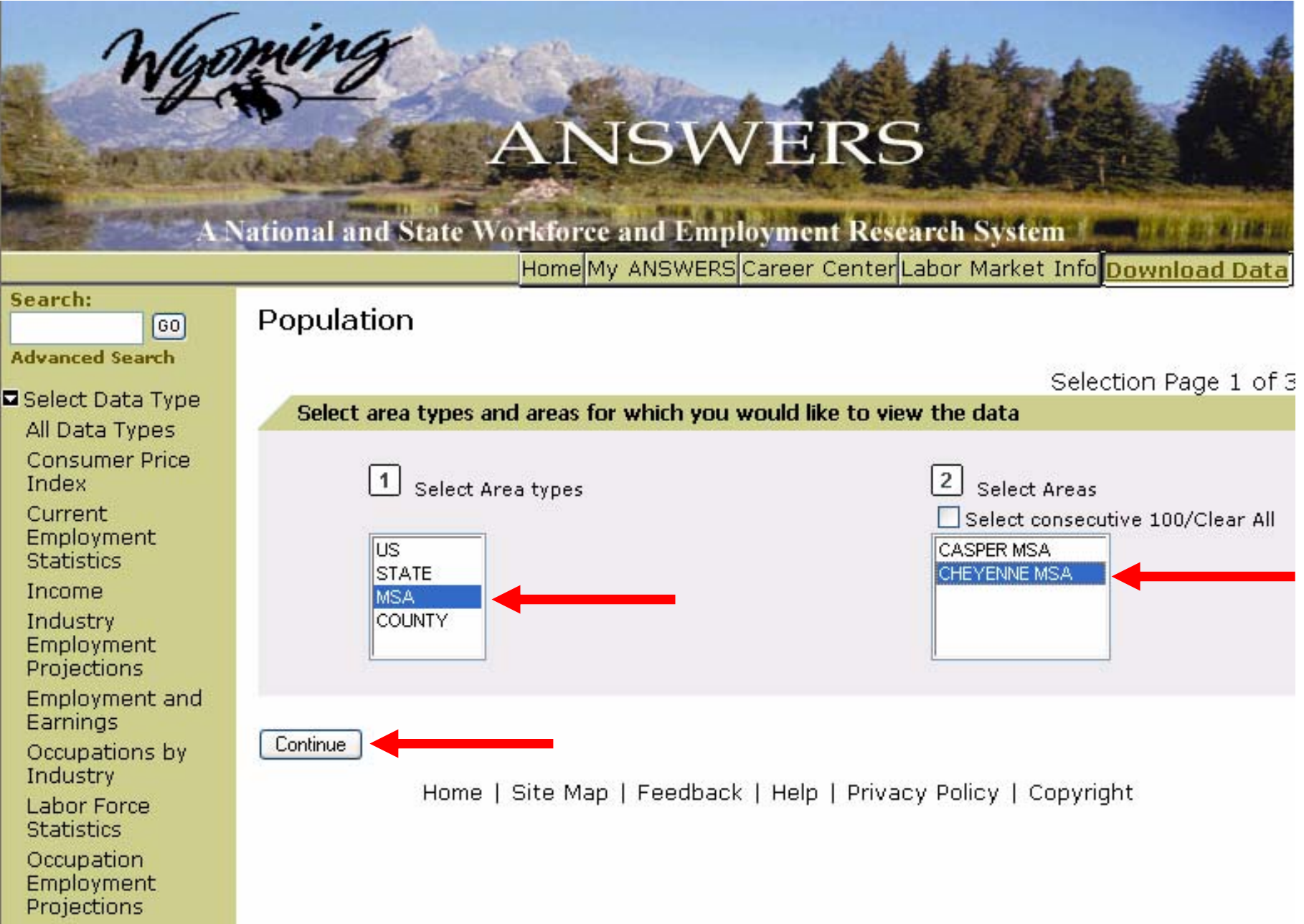

. . .

# Check (3) Select All and (4) Annual. Click "Continue."

| Wyo                                                                                                    | ANSWERSCareer Centerliahor Market Info Download Data                                    |
|----------------------------------------------------------------------------------------------------|-----------------------------------------------------------------------------------------|
| Search:                                                                                                    | Denode tien                                                                             |
| <u> </u>                                                                                                    | Population                                                                              |
| Advanced Search                                                                                                    | Selection Page 2 of 3                                                                   |
| Select Data Type<br>All Data Types<br>Consumer Price<br>Index<br>Current<br>Employment<br>Statistics<br>Income<br>Industry                                    | Select years and time periods for which you would like to view the data                 |
| Employment<br>Projections<br>Employment and<br>Earnings<br>Occupations by<br>Industry<br>Labor Force<br>Statistics<br>Occupation<br>Employment<br>Projections | Restart Back Continue<br>Home   Site Map   Feedback   Help   Privacy Policy   Copyright |

## Check (5) BEA and (6) Population. Click "View Data."

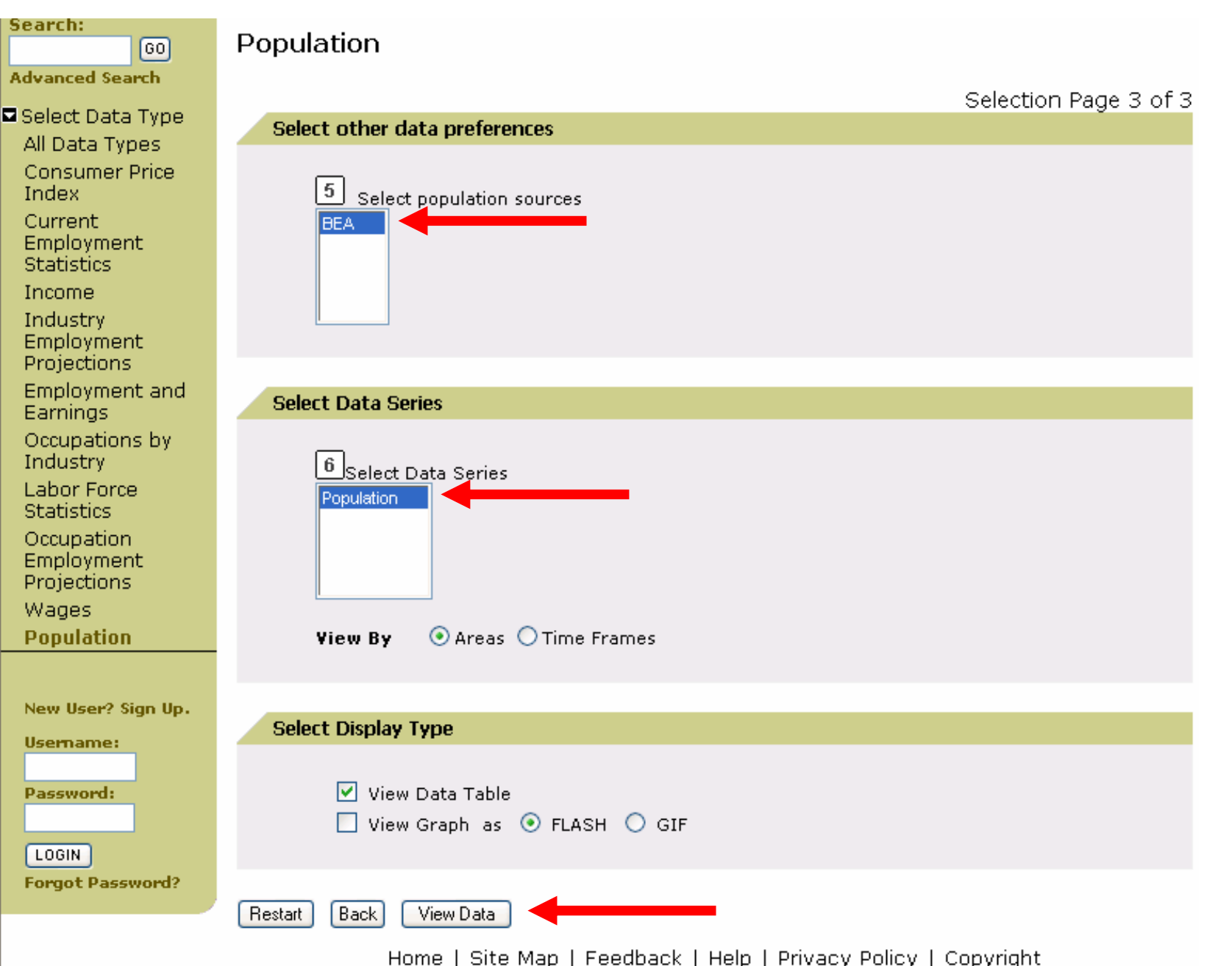

## View data.

| Wy                                  | min        | 7           | ANSW            | ERS                   |                                                                                      |
|-------------------------------------|------------|-------------|-----------------|-----------------------|--------------------------------------------------------------------------------------|
| AD                                  | National a | nd State Wo | Home My ANSWERS | oyment Research Syst  | The population of the<br>Cheyenne MSA exceeded                                       |
| Search:<br>60<br>Advanced Search    | Popula     | ition       | Restart         | Back Save to mu ANSWB | 75,000 in 1987, then dipped<br>below that mark until 1992,<br>and has remained above |
| Select Data Type<br>All Data Types  |            |             |                 |                       | 75,000 since.                                                                        |
| Index                               | Go To      | Page:       | GO              | Page 1 of 3           | (16 results/page/ Inc.)                                                              |
| Current<br>Employment<br>Statistics | ∳Year      | Period      | Area            | Population<br>Source  | Population                                                                           |
| Income                              | 2001       | Annual      | CHEYENNE MSA    | BEA                   | 82,084                                                                               |
| Industry                            | 1999       | Annual      | CHEYENNE MSA    | BEA                   | 81,009                                                                               |
| Employment                          | 1998       | Annual      | CHEYENNE MSA    | BEA                   | 80,522                                                                               |
| Projections                         | 1997       | Annual      | CHEYENNE MSA    | BEA                   | 80,328                                                                               |
| Employment and                      | 1996       | Annual      | CHEYENNE MSA    | BEA                   | 80,186                                                                               |
| Earnings                            | 1995       | Annual      | CHEYENNE MSA    | BEA                   | 79,513                                                                               |
| Ossurations bu                      | 1994       | Annual      | CHEYENNE MSA    | BEA                   | 78,885                                                                               |
| Uccupations by                      | 1993       | Annual      | CHEYENNE MSA    | B                     | 75,826                                                                               |
| industry                            | 1991       | Annual      | CHEYENNE MSA    | BEA                   | 73,920                                                                               |
| Labor Force                         | 1990       | Annual      | CHEYENNE MSA    | BEA                   | 73,175                                                                               |
| Statistics                          | 1989       | Annual      | CHEYENNE MSA    | BEA                   | 73,667                                                                               |
| Occupation                          | 1988       | Annual      | CHEYENNE MSA    | BEA                   | 74,523                                                                               |
| Employment                          | 1987       | Annual      | CHEYENNE MSA    | BE                    | 75,101                                                                               |
| Projections                         | 1986       | Annual      | CHEYENNE MSA    | BEA                   | 74,411                                                                               |
| Wages<br>Population                 |            |             |                 |                       |                                                                                      |
| ropulation                          |            |             |                 |                       |                                                                                      |

# **Question Three:**

What is the average employment in local government-run Educational Services in Fremont County?

## Go to "Labor Market Info" and to "Industry Explorer."

#### ANSWERS A National and State Workforce and Employment Research Sys m Home My ANSWERS Career Center Labor Market Info Download Data Search: Tour Labor Market info Department of Employment, Research & Planning VERS? GO Local Area Profile vill take you Welcome to ANSWERS! Compare Areza Advanced Search ANSWERS is your link to the most up-to-date Occupation explorer reauested Wyoming Labor Market Information. You can Compary Occupations now access most of our data without waiting fo Industry Explorer ■ FAOs a publication to be printed. Our interactive web Compare Industries Links to Colleges nings site allows you to create tables containing as Find Employers Contact Us much, or as little, information as you need. Local Area Profile Links to Related Sites Trying to find R&P's publications or news/press Median Household Income releases? We moved them back to our main site so we can bring them to you more quickly and on a regular basis. New User? Sign Up. Population - U.S., Wyoming, MSA, Click here to be taken to our main web site. and County Username: You can use ANSWERS without registering -Password: Labor Force (i.e., unemployment but registering will save you time and effort! rates) - U.S., Wyoming, or County When you log in to MY ANSWERS as a registered user, you can easily save data results for later retrieval. LOGIN Wages by occupation - U.S., Forgot Password? Please take our tour to learn more about the site, or Wyoming, MSA, or Region contact Research & Planning at (307) 473-3807 if you What's Not on ANSWERS need any assistance. ANSWERS is the best place to find

Quick Links

Tour

up-to-date Wyoming Labor Market Information. However, the following topics are only covered on

## Select Fremont County and click "View All Industries."

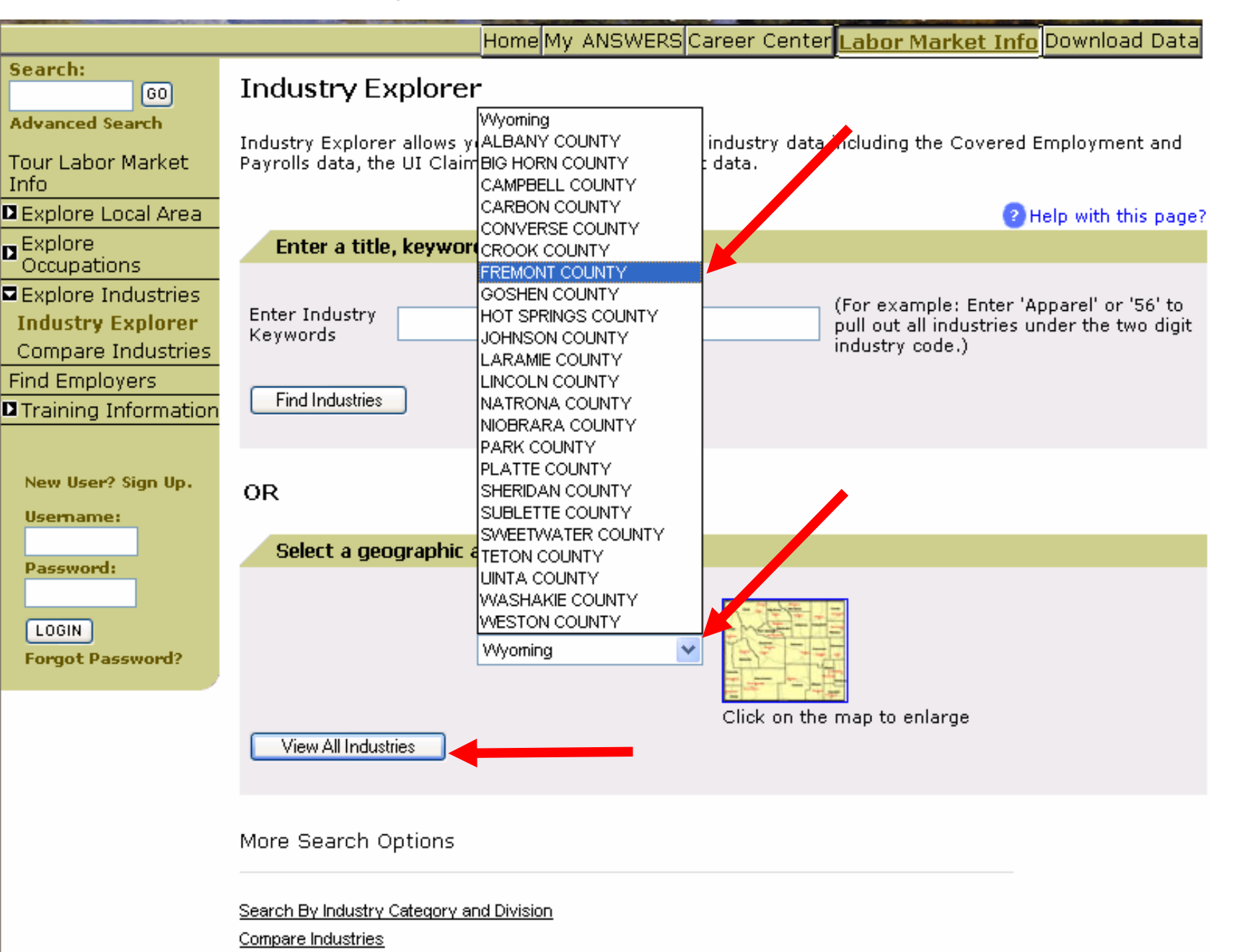

## "L" stands for Local Government. For details, click on a link.

| Ucomamo          | F | Justice, Public Order, and Safety Activi | 922000 | 5     | 13    | \$214,507    |
|------------------|---|------------------------------------------|--------|-------|-------|--------------|
| oseniame:        | F | Justice, Public Order, and Safety Activi | 922100 | 5     | 13    | \$214,507    |
| Password:        | F | Administration of Environmental Programs | 924000 | 7     | 127   | \$1,599,475  |
|                  | F | Administration of Environmental Programs | 924100 | 7     | 127   | \$1,599,475  |
|                  | F | Administration of Conservation Programs  | 924120 | 7     | 127   | \$1,599,475  |
| EUGIN De como da | F | Administration of Economic Programs      | 926000 | 6     | 21    | \$197,075    |
| Forgot Password? | F | Administration of Economic Programs      | 926100 | 6     | 21    | \$197,075    |
|                  | S | Total, All Industries                    | 000000 | 29    | 882   | \$6,842,220  |
|                  | S | Public Administration                    | 920000 | 27    | 427   | \$3,804,318  |
|                  | S | Justice, Public Order, and Safety Activi | 922000 | 7     | 89    | \$864,807    |
|                  | S | Justice, Public Order, and Safety Activi | 922100 | 7     | 89    | \$864,807    |
|                  | S | Administration of Environmental Programs | 924000 | 4     | 103   | \$1,084,583  |
|                  | S | Administration of Environmental Programs | 924100 | 4     | 103   | \$1,084,583  |
|                  | S | Administration of Economic Programs      | 926000 | 9     | 144   | \$1,094,469  |
|                  | S | Administration of Economic Programs      | 926100 | 9     | 144   | \$1,094,469  |
|                  |   | Licensing/Regulating Commercial Sectors  | 926150 | 4     | 5     | \$1,055      |
|                  | L | Total, All Industries                    | 000000 | 46    | 3,642 | \$25,795,636 |
|                  | L | Educational Services                     | 610000 | 13    | 2,074 | \$16,883,142 |
|                  | L | Educational Services                     | 611000 | 13    | 2,074 | \$16,883,142 |
|                  | L | Elementary and Secondary Schools         | 611100 | 11    | 1,655 | \$14,588,488 |
|                  | L | Elementary and Secondary Schools         | 611110 | 11    | 1,655 | \$14,588,488 |
|                  | L | Public Administration                    | 920000 | 19    | 1,232 | \$7,357,381  |
|                  | L | Executive, Legislative, & Gen Government | 921000 | 11    | 1,201 | \$7,233,330  |
|                  | L | Executive, Legislative, & Gen Government | 921100 | 11    | 1,201 | \$7,233,330  |
|                  | L | Executive & Legislative Offices Combined | 921140 | 7     | 495   | \$3,419,523  |
|                  | L | Tribal Governments                       | 921150 | 4     | 706   | \$3,813,807  |
|                  | L | Administration of Environmental Programs | 924000 | 5     | 12    | \$41,921     |
|                  | L | Administration of Environmental Programs | 924100 | 5     | 12    | \$41,921     |
|                  | L | Administration of Conservation Programs  | 924120 | 5     | 12    | \$41,921     |
|                  |   | Total, All Industries                    | 000000 | 1,361 | 9,783 | \$60,719,945 |
|                  | Р | Agriculture, Forestry, Fishing & Hunting | 110000 | 25    | 108   | \$486,265    |
|                  | Р | Crop Production                          | 111000 | 6     | 35    | \$139,638    |
|                  | Р | Other Crop Familing                      | 111900 | 4     | 12    | \$55,359     |
|                  | Р | Animal Production                        | 112000 | 13    | 60    | \$280,326    |

# See Industry Details.

|                                                                           | Home My ANSWERS Career Center Labor Market Info Download Data                                                                                                    |
|---------------------------------------------------------------------------|----------------------------------------------------------------------------------------------------|
| Search:<br>GO                                                             | Industry Details                                                                                                    |
| Advanced Search                                                           |                                                                                                    |
| Tour Labor Market<br>Info                                                 | Printer Version                                                                                                    |
| Explore Local Area                                                        | Educational Services                                                                                                    |
| Explore<br>Occupations                                                    | IN FREMONT COUNTY                                                                                                    |
| Explore Industries                                                        | NAICS: 611000                                                                                                    |
| Industry Explorer                                                         | Industry Level: 3                                                                                                    |
| Compare Industries                                                        | Division: 61                                                                                                    |
| Find Employers                                                            | Industries in the Educational Services subsector provide instruction and training in a wide variety of<br>subjects. The instruction and training is provided by specialized establishments, such as schools, colleges                                                                                                    |
| Training Information                                                      | universities, and training centers. The subsector is structured according to level and type of educational                                                                                                    |
| New User? Sign Up.<br>Username:<br>Password:<br>LOGIN<br>Forgot Password? | services. Elementary and secondary schools, junior colleges and colleges, universities, and professional schools correspond to a recognized series of formal levels of education designated by diplomas, associate degrees (including equivalent certificates), and degrees. The remaining industry groups are based more on the type of instruction or training offered and the levels are not always as formally defined. The establishments are often highly specialized, many offering instruction in a very limited subject matter, for example ski lessons or one specific computer software package. Within the sector, the level and types of training that are required of the instructors and teachers vary depending on the industry. Establishments that manage schools and other educational establishments on a contractual basis are classified in this subsector if they both manage the operation and provide the operating staff. Such establishments are classified in the educational services subsector based on the type of facility managed and operated. |
|                                                                           | Employment and Earnings                                                                                                    |

| Industry<br>Level | Industry<br>Code | Industry Title                         | Year Time<br>Period | Ownership           | No. of Avg<br>Firms Emp | Avg Total<br>Weekly Wages<br>Wages |
|-------------------|------------------|----------------------------------------|---------------------|---------------------|-------------------------|------------------------------------|
| 3                 | 611000           | Educational<br>Services                | 2004 2nd Qtr        | Local<br>Government | 13 2,074                | \$626 \$16,883,142                 |
| 4                 | 611100           | Elementary and<br>Secondary<br>Schools | 2004 2nd Qtr        | Local<br>Government | 11 1,655                | \$678 \$14,588,488                 |
| Advanced I        | LMI              |                                        |                     |                     |                         |                                    |

# **Question Four:**

How many masonry contractors which employ 20 to 49 people are there in Wyoming?

## Go to "Labor Market Info" and to "Find Employers."

# ANSWERS

#### A National and State Workforce and Employment Research System

#### Home My ANSWERS Career Center Labor Market Info Download Data

#### Search:

| -        | 00     |
|----------|--------|
| Advanced | Search |

00

Tour

■ FAOs

#### Links to Colleges

Contact Us

Links to Related Sites

New User? Sign Up.

Username:

Password:

LOGIN Forgot Password?

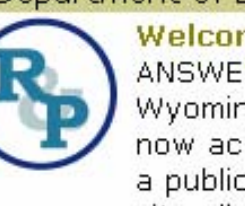

#### Department of Employment, Research & Planning

#### Welcome to ANSWERS!

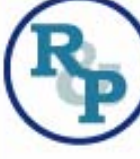

ANSWERS is your link to the most up-to-date Wyoming Labor Market Information. You can now access most of our data without waiting fo Industry Explorer a publication to be printed. Our interactive web Compare Industries site allows you to create tables containing as much, or as little, information as you need.

Trying to find R&P's publications or news/press

releases? We moved them back to our main site so we can bring them to you more quickly and on a regular basis. Click here to be taken to our main web site.

#### You can use ANSWERS without registering but registering will save you time and effort!

When you log in to MY ANSWERS as a registered user, you can easily save data results for later retrieval.

Please take our tour to learn more about the site, or contact Research & Planning at (307) 473-3807 if you need any assistance.

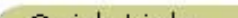

Tour Labor Market Info Local Area Profile Compare Areas Occupation Explorer Compare Occupations Find Employers

VERS?

vill take you requested

nings

Local Area Profile

Median Household Income

Population - U.S., Wyoming, MSA, and County

Labor Force (i.e., unemployment rates) - U.S., Wyoming, or County

Wages by occupation - U.S., Wyoming, MSA, or Region

#### What's Not on ANSWERS

ANSWERS is the best place to find up-to-date Wyoming Labor Market

#### Click on "Search for Employers by Industry" (at the bottom of the page).

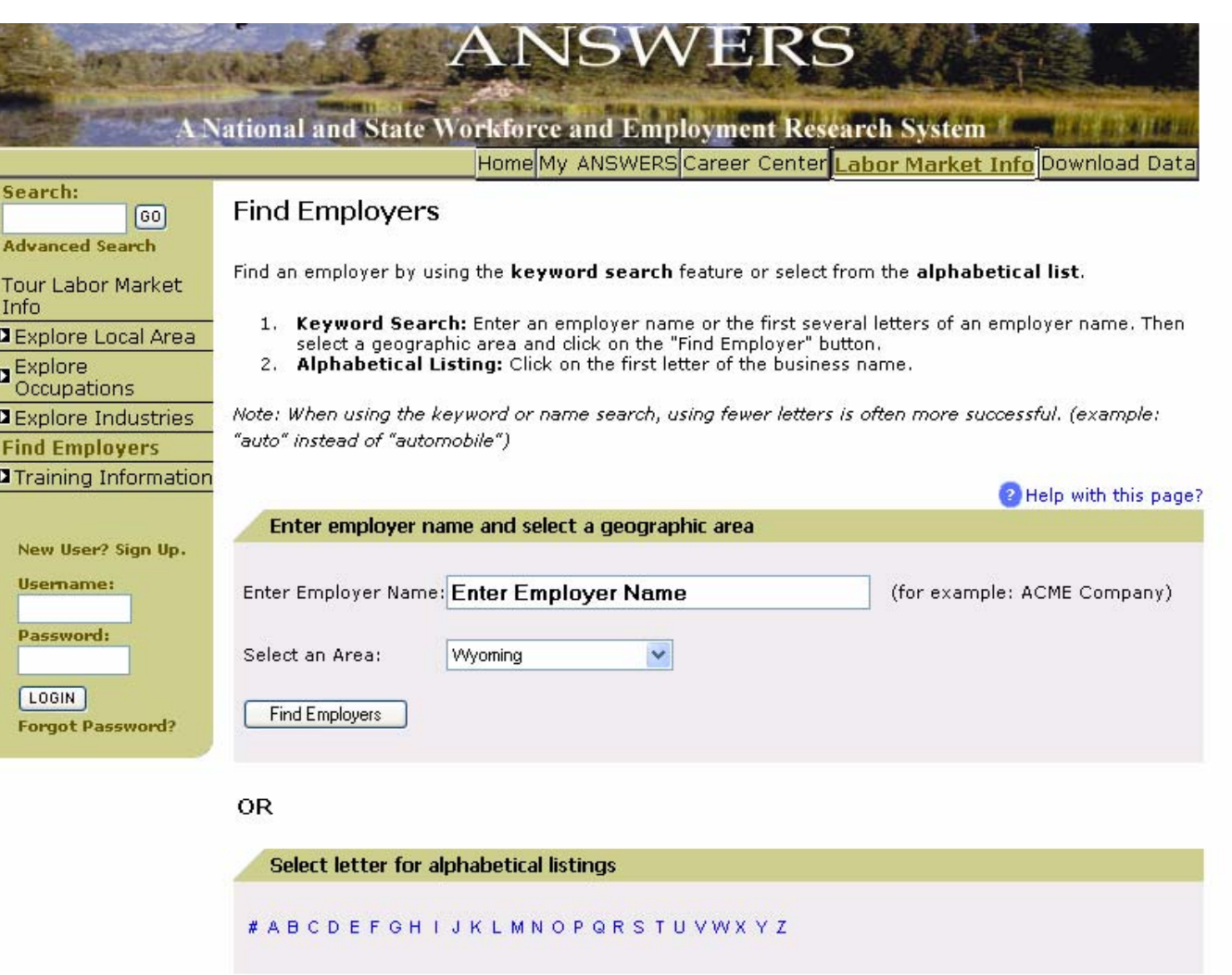

More Search Options

Search for Employers By Occupation Search for Employers By Industry

#### Type "masonry" in the keyword box and click "Continue."

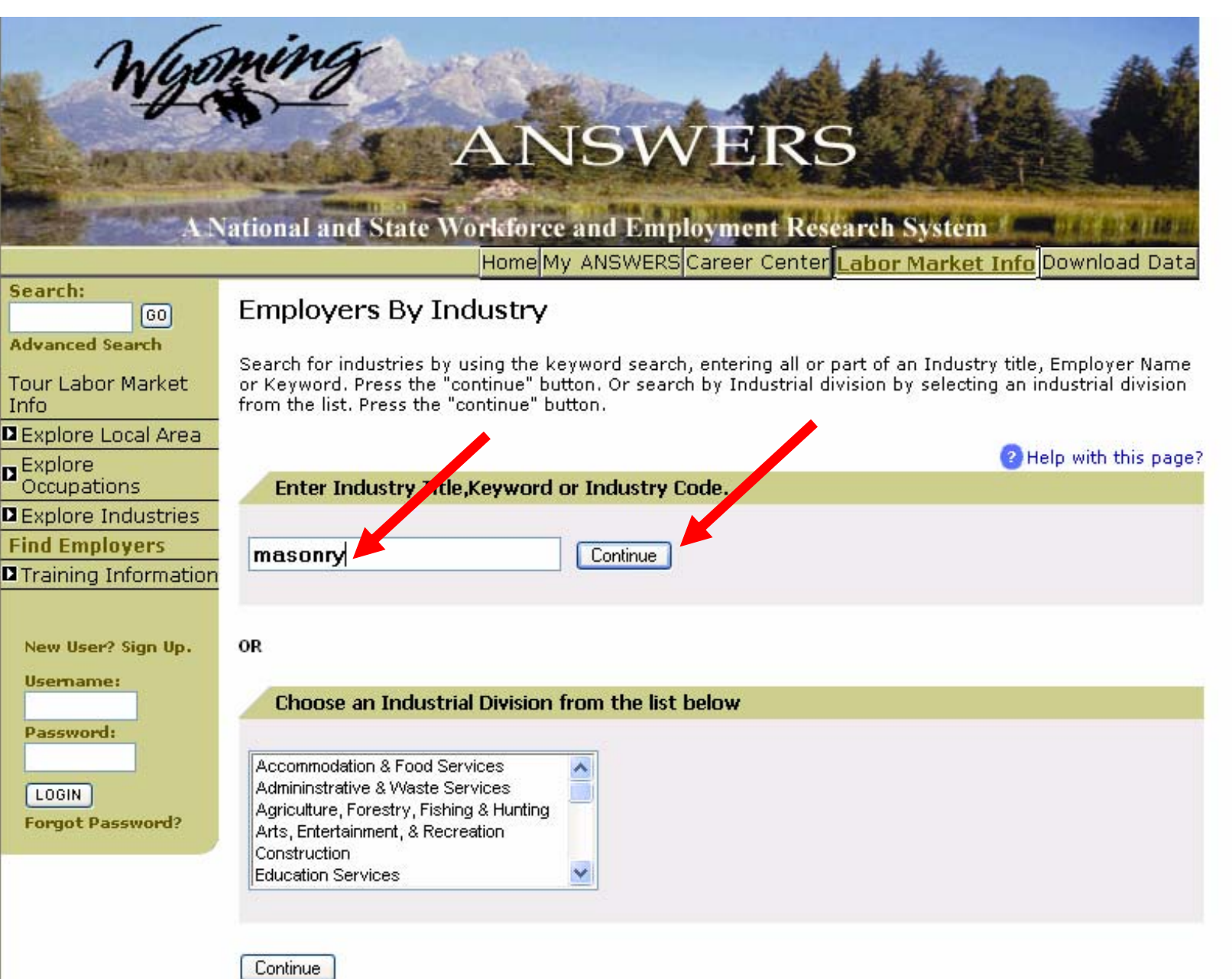

#### Step A, select "Masonry Contractors."

#### Then, in Step B, select "20-49" as the employer size.

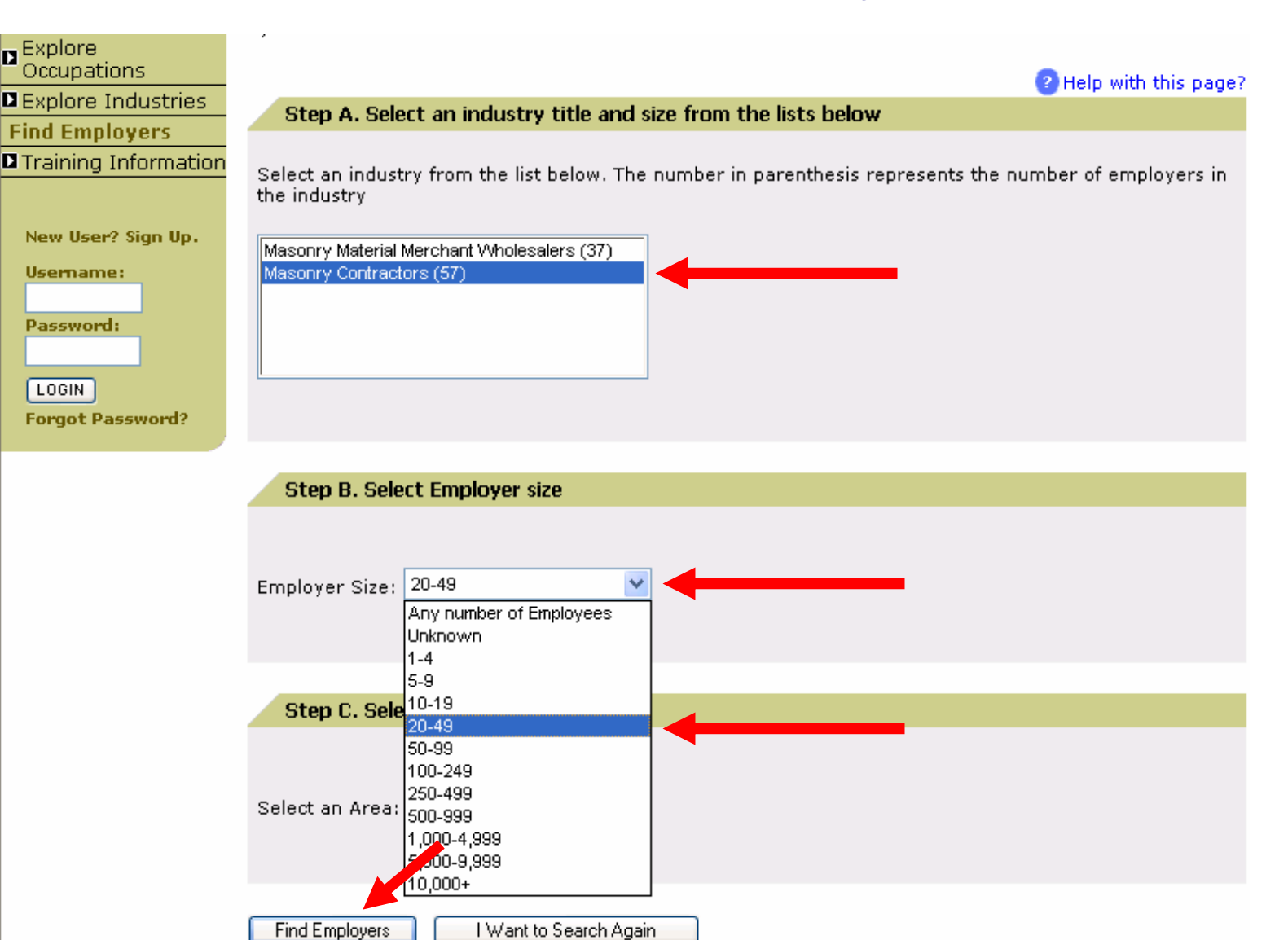

Home | Site Map | Feedback | Help | Privacy Policy | Copyright

# In Step C, select Wyoming. Click "Find Employers."

| Explore<br>Occupations                                                    | 2 Help with this page?                                                                                               |
|---------------------------------------------------------------------------|----------------------------------------------------------------------------------------------------|
| Explore Industries                                                        | Ctop A. Coloct an industry title and size from the lists below                                                       |
| Find Employers                                                            | Step A. Select an industry title and size from the lists below                                                       |
| Training Information                                                      | Select an industry from the list below. The number in parenthesis represents the number of employers in the industry |
| New User? Sign Up.<br>Username:<br>Password:<br>LOGIN<br>Forgot Password? | Masonry Material Merchant Wholesalers (37)<br>Masonry Contractors (57)                                               |
|                                                                           |                                                                                                    |
|                                                                           | Step B. Select Employer size                                                                                         |
|                                                                           | Employer Size: 20-49                                                                                                 |
|                                                                           | Step C. Select a geographic Area                                                                                     |
|                                                                           | Select an Area: Wyoming                                                                                              |
|                                                                           | Find Employers I Want to Search Again                                                                                |

Home | Site Map | Feedback | Help | Privacy Policy | Copyright

#### View data.

| Julion                                                                            | mina                                                                                                    | · Al ALA                         |                          |
|-----------------------------------------------------------------------------------|----------------------------------------------------------------------------------------------------|----------------------------------|--------------------------|
| AN AN                                                                             | ANSWE<br>National and State Workforce and Employm                                                                    | ERS<br>ent Research Syster       |                          |
|                                                                                   | Home My ANSWERS Caree                                                                                                | r Center Labor Marke             | t Info Download Data     |
| arch:                                                                             | Employer Search Results                                                                                              | E.                               |                          |
| vanced Search<br>ur Labor Market<br>fo                                            | To view employer detail, click on the Employer Name link.<br>There are 4 employers matching your selection criteria. |                                  |                          |
| Explore<br>Explore<br>Explore Industries<br>Ind Employers<br>Training Information | Search Criteria:<br>Industry Title: Masonry Contractors (57)<br>Employer Size: 20-49<br>Area Name: Wyoming           |                                  | Back Save Results        |
|                                                                                   |                                                                                                    | Dage 1                           | of 1 /10 vocults (no no) |
| New User? Sign Up.                                                                | Employer Name                                                                                                    | Address                          | City                     |
| lsemame:                                                                          | AHRENHOLTZ MASONRY INC                                                                                               | 4089 N 3RD ST                    | LARAMIE                  |
| assword:                                                                          | BARTON CONSTRUCTION INC                                                                                              | 200 N BURMA AVE                  | GILLETTE                 |
|                                                                                   | POWERS BUILDERS SUPPLY                                                                                               | 715 E 15TH ST                    | CHEYENNE                 |
| LOGIN                                                                             | THOMPSONS-MASTER MASONS INC                                                                                          | 135 E 11TH ST                    | SHERIDAN                 |
| Forgot Password?                                                                  | Employer Information is Provided B<br>2000. All Rights Reserved                                                      | y <i>info</i> USA, OMAHA, NE, 80 | 0/555-1111. Copyright    |

# **Question Five:**

Which industry pays more in Wyoming, on average: Accommodation or Food Services?

## Go to "Download Data" and to "Employment and Earnings."

# ANSWERS

#### A National and State Workforce and Employment Research System

Home My ANSWERS Career Center Labor Market Info Download Data

| Search:                         | Cor                                                                                                    | sumer Price Index                      |  |  |
|---------------------------------|----------------------------------------------------------------------------------------------------|----------------------------------------|--|--|
| 60                              | Department of Employment, Research & Plannin Cur                                                              | rent Employment Statistics             |  |  |
| Advanced Search                 | Welcome to ANSWERS! Inco                                                                                      | ome                                    |  |  |
| Tour                            | ( NSWERS is your link to the most up-to-d Indi<br>Wyoming Labor Market Information. You d Fmr                 | ustry Employment Projections           |  |  |
| 🗖 FAQs                          | now access most of our data without wai Occ                                                                   | upations by Industry                   |  |  |
| Links to Colleges               | a publication to be printed. Our interactiv Lab                                                               | or Force Statistics                    |  |  |
| Contact Us                      | site allows you to create tables containin Occ                                                                | Occupation Employment Projections      |  |  |
| Links to Related<br>Sites       | much, or as little, information as you need way<br>Pop                                                        | ges<br>Julation                        |  |  |
|                                 | Trying to find R&P's publications or news/press<br>releases? We moved them back to our main site so we r      | Median Household Income                |  |  |
| New User? Sign Up.<br>Username: | bring them to you more quickly and on a regular basis.<br><u>Click here</u> to be taken to our main web site. | Population - U.S., Wyomi<br>and County |  |  |
| Password:                       | You can use ANSWERS without registering -<br>but registering will save you time and effort!                   | Labor Force (i.e., unempl              |  |  |

When you log in to MY ANSWERS as a registered user, you can easily save data results for later retrieval. Forgot Password?

Please take our tour to learn more about the site, or contact Research & Planning at (307) 473-3807 if you need any assistance.

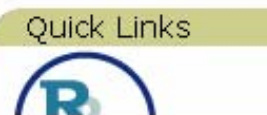

LOGIN

| Wages by occupation - U.S.,<br>Wyoming, MSA, or Region                                                                                                    |
|----------------------------------------------------------------------------------------------------|
| What's Not on ANSWERS                                                                                                    |
| ANSWERS is the best place to find<br>up-to-date Wyoming Labor Market<br>Information. However, the<br>following topics are only covered on<br>our main wob cite: |

Population - U.S., Wyoming, MSA,

Labor Force (i.e., unemployment rates) - U.S., Wyoming, or County

e you

sted

# Select (1) State and (2) Wyoming. Click "Continue."

| Wyo                                                                                                    | ANSWERS<br>National and State Workforce and Employment Research System                                                                                                    |
|----------------------------------------------------------------------------------------------------|----------------------------------------------------------------------------------------------------|
| Search:                                                                                                    |                                                                                                    |
| 60                                                                                                    | Employment and Earnings                                                                                                    |
| Advanced Search                                                                                                    | Selection Page 1 of 3                                                                                                    |
| <ul> <li>Select Data Type</li> <li>All Data Types</li> <li>Consumer Price</li> <li>Index</li> <li>Current</li> <li>Employment</li> <li>Statistics</li> <li>Income</li> <li>Industry</li> <li>Employment</li> <li>Projections</li> </ul> | Select area types and areas for which you would like to view the data          I Select Area types       I Select Areas         STATE       Select Consecutive 100/Clear All         I SGA       I Select Areas |
| Employment and<br>Earnings<br>Occupations by<br>Industry<br>Labor Force<br>Statistics<br>Occupation<br>Employment<br>Projections<br>Wages<br>Population                                                                                 | Continue Home   Site Map   Feedback   Help   Privacy Policy   Copyright                                                                                                    |

# Select (3) 2005 and (4) Second Quarter. Click "Continue."

| Wyo                                                                                                    | ANSWERS Career Center Labor Market Info Download Data                                                                                                    |
|----------------------------------------------------------------------------------------------------|----------------------------------------------------------------------------------------------------|
| Search:                                                                                                    | Employment and Earnings                                                                                                    |
| Advanced Search                                                                                                    |                                                                                                    |
| <ul> <li>Select Data Type</li> <li>All Data Types</li> <li>Consumer Price</li> <li>Index</li> <li>Current</li> <li>Employment</li> <li>Statistics</li> <li>Income</li> <li>Industry</li> <li>Employment</li> <li>Projections</li> </ul> | Select years and time periods for which you would like to view the data           3       Select Years         Select/Clear All       4         Select/Clear All       Select/Clear All         Select Years       Select/Clear All         Select Years       Select/Clear All         Select Years       Select/Clear All         Select Years       Select/Clear All         Select Years       Select/Clear All         Select Years       Select/Clear All         Select Years       Select/Clear All |
| Employment and<br>Earnings<br>Occupations by<br>Industry<br>Labor Force<br>Statistics<br>Occupation<br>Employment<br>Projections<br>Wages<br>Population                                                                                 | Restart Back Continue Home   Site Map   Feedback   Help   Privacy Policy   Copyright                                                                                                    |

# Leave (5) at NAICS. Select (6) Private and (7) Accommodations and Food Services. Click "Continue."

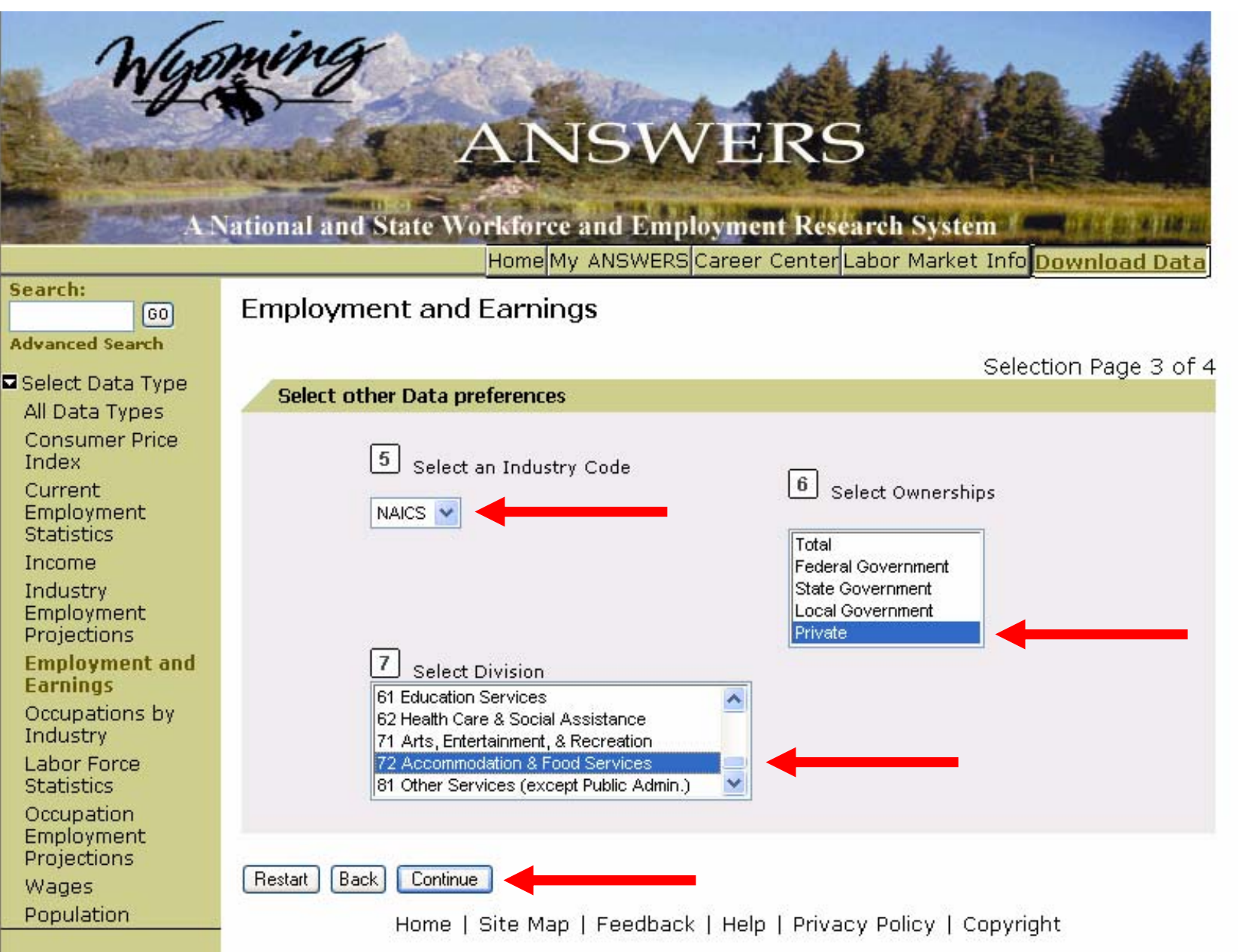

## Select (8) 721000 Accommodation AND (<u>while holding down the Ctrl key</u>) 722000 Food Services and Drinking Places. Select (9) Average Weekly Wages. Click "View Data."

| AN                                    | ational and State Workforce and Employment Research System                |
|---------------------------------------|---------------------------------------------------------------------------|
|                                       | Home My ANSWERS Career Center Labor Market Info Download Data             |
| Search:<br>GO<br>Advanced Search      | Employment and Earnings                                                   |
| Select Data Type                      | Selection Page 4 of 4                                                     |
| All Data Types                        | Select other Data preferences                                             |
| Consumer Price<br>Index               | 8 Select Industries                                                       |
| Current<br>Employment<br>Statistics   | Enter an Industry Find It Select consecutive 100 /Clear All               |
| Income                                | 721214 Recreational and Vacation Camps 721300 Rooming and Boarding Houses |
| Industry<br>Employment<br>Projections | 721310 Rooming and Boarding Houses                                        |
| Employment and<br>Earnings            |                                                                           |
| Occupations by<br>Industry            | Select Data Series                                                        |
| Labor Force<br>Statistics             |                                                                           |
| Occupation                            | 9 Select Data Series                                                      |
| Projections                           | Average Employment                                                        |
| Wages                                 | Contributions to the UI Fund                                              |
| Population                            | Mnth1 Emp                                                                 |
| New User? Sign Up.                    | Order By Order By Order Frame                                             |
| Usemame:                              |                                                                           |
| Password:                             | Restart Back View Data                                                    |
| LOGIN                                 | Home   Site Map   Feedback   Help   Privacy Policy   Copyright            |

#### View data.

| Wyo                                                         | wing<br>Vational and         | State Wo | AN<br>rkforce a | SV<br>and Em | VEI        | Resear         | the System        |                            |
|-------------------------------------------------------------|------------------------------|----------|-----------------|--------------|------------|----------------|-------------------|----------------------------|
| Casuala                                                     |                              |          | Home My .       | ANSWER:      | S Career C | enter Lab      | oor Market Info   | ownload Data               |
| GO GO                                                       | Employme                     | nt and   | Earning         | S            |            |                |                   |                            |
| Advanced Search                                             |                              |          |                 |              |            |                |                   |                            |
| Select Data Type<br>All Data Types                          |                              |          |                 | Restar       | t Back     | Save to        | my ANSWERS        | Print Download             |
| Index                                                       |                              |          |                 |              |            |                | Page 1 of 1 (1    | 6 results/page)            |
| Current<br>Employment<br>Statistics                         | <b>∳</b> Year <b>∳</b> Peric | d‡Area   | Owners          | nip≢Divi     | sion‡Leve  | el∎Ind<br>Code | Industry          | Average<br>Weekly<br>Wages |
| Income                                                      | 2005 2nd Qtr                 | Wyoming  | Private         | 72           | 3          | 721000         | Accommodation     | \$298                      |
| Industry                                                    | 2005 2nd Qtr                 | Wyoming  | Private         | 72           | 3          | 722000         | Drinking Places   | \$199                      |
| Projections<br>Employment and<br>Earnings<br>Occupations by |                              | Home   1 | Site Map        | Feedbac      | ck   Help  | Privacy        | Policy   Copyrigh | t                          |
| Industry                                                    |                              |          |                 |              |            |                |                   |                            |
| Labor Force<br>Statistics                                   |                              |          |                 |              |            |                |                   |                            |
| Occupation<br>Employment<br>Projections                     |                              |          |                 |              |            |                |                   |                            |
| Wages                                                       |                              |          |                 |              |            |                |                   |                            |
| Population                                                  |                              |          |                 |              |            |                |                   |                            |

# **Question Six:**

A client cannot decide whether she wants to be a Physical Therapist or a Surgical Technologist.

Which occupation is likely to have more openings when she is done with her education in two years?

#### Go to "Download Data" and to "Occupation Employment Projections."

#### ANSWERS A National and State Workforce and Employment Research System Home My ANSWERS Career Center Labor Market Info Download Data Search: **Consumer Price Index** Department of Employment, Research & Plannin GO Current Employment Statistics Welcome to ANSWERS! you Advanced Search Income ANSWERS is your link to the most up-to-d Industry Employment Projections sted Tour Wvoming Labor Market Information. You d Employment and Earnings now access most of our data without wai Occupations by Industry FAQs a publication to be printed. Our interactiv Labor Force Statistics Links to Colleges site allows you to create tables containin Occupation Employment Projections Contact Us much, or as little, information as you need wages Links to Related Population Sites Trying to find R&P's publications or news/press Median Household Income releases? We moved them back to our main site so we can bring them to you more guickly and on a regular basis. New User? Sign Up. Population - U.S., Wyoming, MSA, Click here to be taken to our main web site. and County Username: You can use ANSWERS without registering -Password: but registering will save you time and effort! Labor Force (i.e., unemployment rates) - U.S., Wyoming, or County When you log in to MY ANSWERS as a registered user, you can easily save data results for later retrieval. LOGIN Wages by occupation - U.S., Forgot Password? Please take our tour to learn more about the site, or Wyoming, MSA, or Region contact Research & Planning at (307) 473-3807 if you What's Not on ANSWERS need any assistance. ANSWERS is the best place to find up-to-date Wyoming Labor Market Quick Links Information. However, the following topics are only covered on our main web site:

#### Select (1) State and (2) Wyoming. Click "Continue."

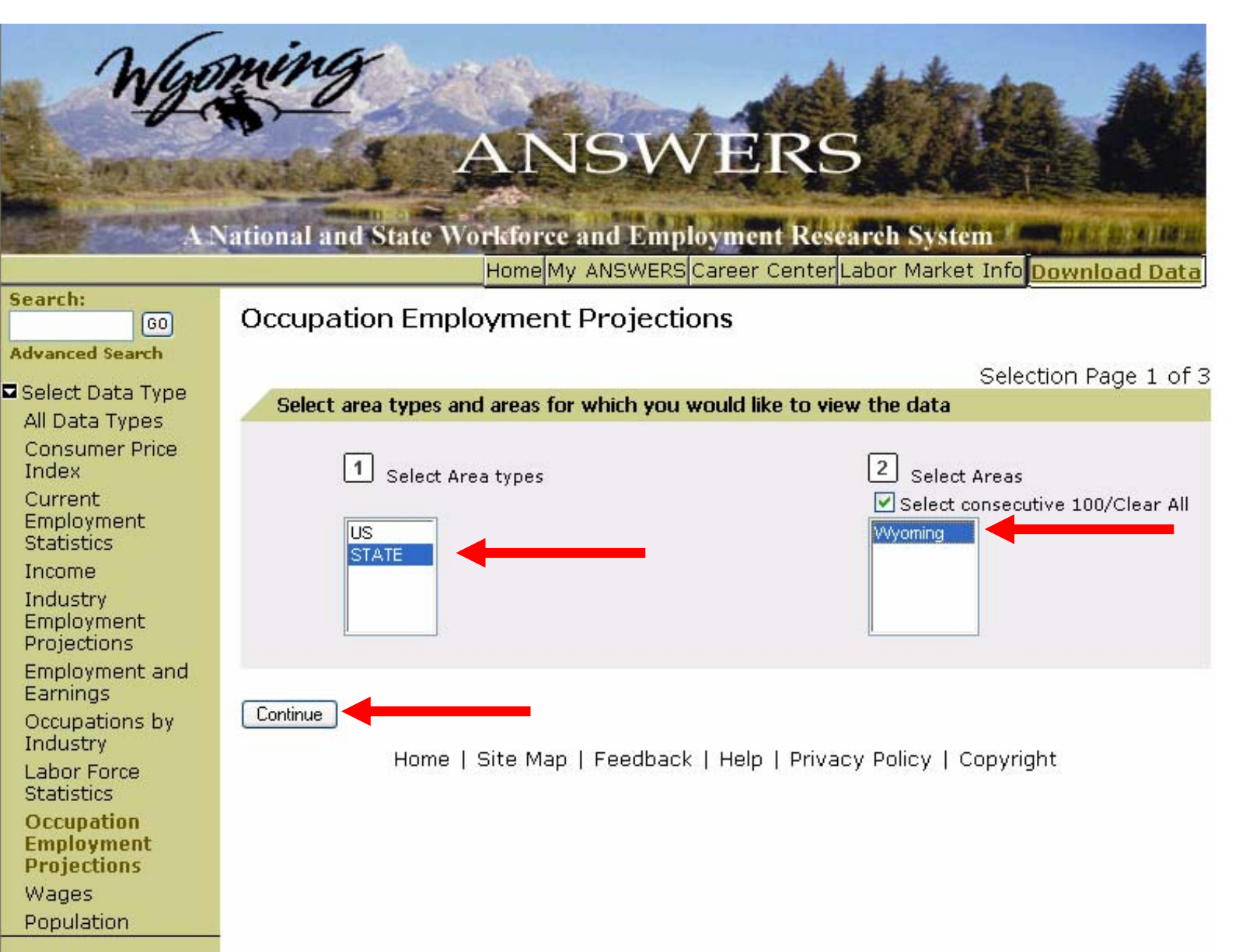

#### Leave (3) at 2002-2012. Click "Continue."

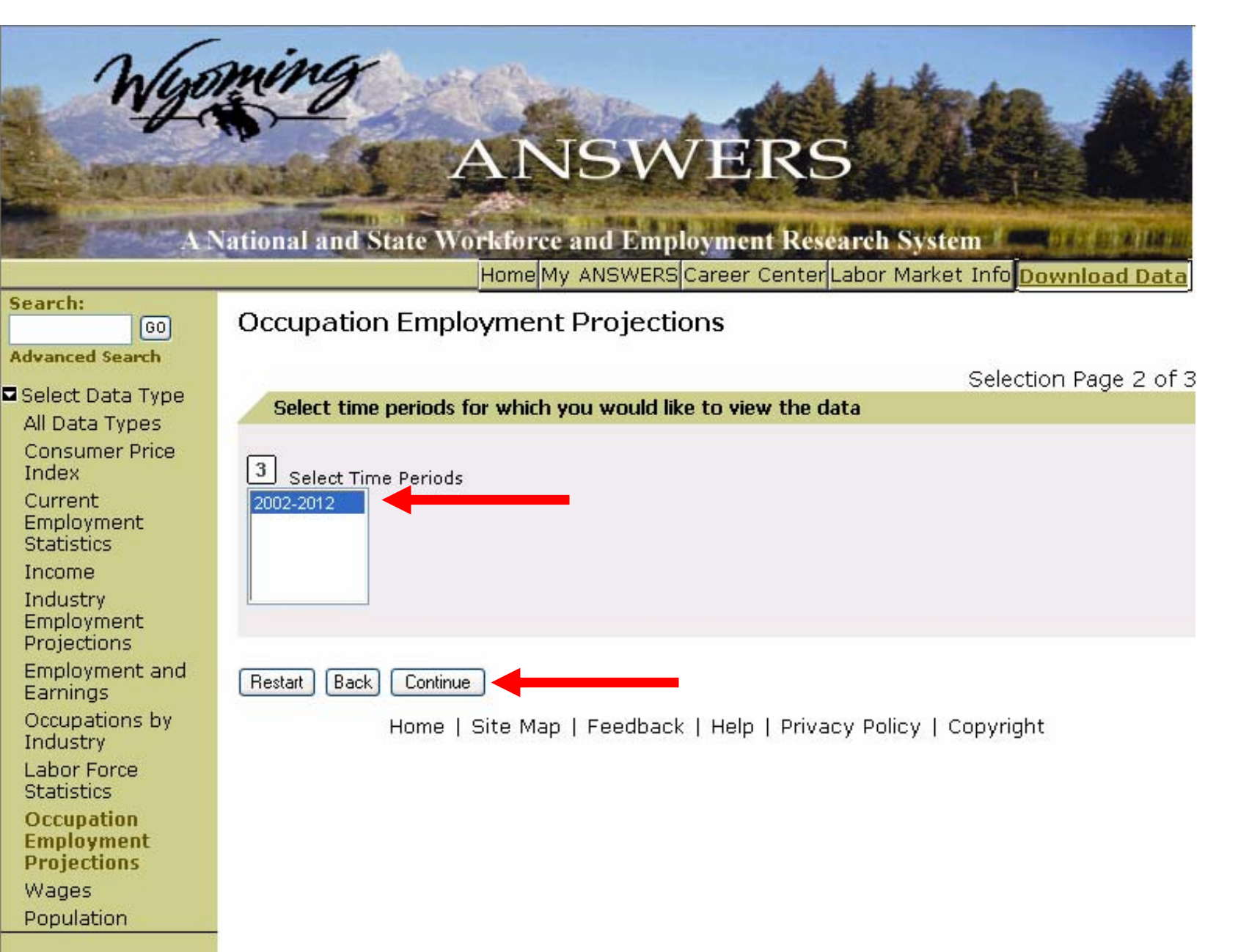

(4) Leave SOC selected. (5) Select both Physical Therapist AND (<u>while holding</u> <u>down the Ctrl key</u>) Surgical Technologist. (6) Select Total Annual Openings, AND (<u>while holding down the Ctrl key</u>), Estimated Employment, Growth Rate, Numeric Change, and Annual Percent Change. Click "View Data."

| Search:                           | Occupation Employment Projections                                    |
|-----------------------------------|----------------------------------------------------------------------|
| Advanced Search                   | occupation Employment Pojections                                     |
|                                   | Selection Page 3 of 3                                                |
| Select Data Type                  | Select other data preferences                                        |
| All Data Types<br>Concurrer Drice |                                                                      |
| Index                             | 4 Select an Occupation Code 5                                        |
| Current                           | type                                                                 |
| Employment                        | SOC 😪 Enter an Occupation Find It 🗌 Select consecutive 100/Clear All |
| Income                            | Supervisors, Sales Workers                                           |
| Industry                          | Supervisors, Transportation and Material Moving Workers              |
| Employment                        | Surveying and Mapping Technicians                                    |
| Projections                       | Surveyors                                                            |
| Employment and<br>Earnings        |                                                                      |
| Occupations by                    |                                                                      |
| Industry                          | Select Data Series                                                   |
| Labor Force                       |                                                                      |
| Occupation                        | 6 Select Data Series                                                 |
| Employment                        |                                                                      |
| Projections                       | Estimated Employment                                                 |
| Wages<br>Deputation               | Grow Code                                                            |
| Population                        | Growth Rate                                                          |
|                                   |                                                                      |
| New User? Sign Up.                | View By 💿 Areas 🔿 Time Frames                                        |
| Username:                         |                                                                      |
| Deserved                          |                                                                      |
| Password:                         | Restart Back View Data                                               |
| LOGIN                             | Home   Site Map   Feedback   Help   Privacy Policy   Copyright       |

## View data.

| Wy                                      | wing<br>National and State  | AN                                                  | JSV<br>and Emp          | <b>VER</b><br>loyment Re | S<br>search S | ystem /         |                          |                  |
|-----------------------------------------|-----------------------------|-----------------------------------------------------|-------------------------|--------------------------|---------------|-----------------|--------------------------|------------------|
|                                         |                             | Home                                                | y ANSWERS               | Career Cente             | er Labor M    | arket Info      | Download                 | Data             |
| Search:                                 | Future Job Gr               | owth by O                                           | ccupatio                | ns                       |               |                 |                          |                  |
| Advanced Search                         |                             |                                                     |                         |                          |               |                 |                          |                  |
| Select Data Type<br>All Data Types      |                             |                                                     | Restart                 | Back S                   | ave to my AN  | SWERS           | Print Dow<br>Help with D | nload<br>ownload |
| Consumer Price<br>Index                 | -                           |                                                     |                         |                          | Pa            | ige 1 of 1      | (16 results/             | 'page)           |
| Current<br>Employment<br>Statistics     | <b>♦</b> Area <b>♦</b> Code | Occupatio                                           | Est<br>nYr-<br>Proi●Est | imated<br>oloyment Ra    |               | umeric<br>Pange | nnual Tot<br>ercent‡Ani  | al<br>nual       |
| Income                                  |                             |                                                     | YI                      |                          |               |                 | bange ()p                | apings           |
| Industry<br>Employment<br>Projections   | Wyoming 29112304: 1         | <sup>7</sup> Physical<br><sup>7</sup> Therapists    | 2002<br>-<br>2012       | 161                      | 3.4           | 64              | 39.8                     | 8                |
| Employment and<br>Earnings              | Wyoming 29205504            | <sub>2</sub> Surgical<br><sup>2</sup> Technologists | 2002<br>-<br>2012       | 55                       | 2.6           | 16              | 29.1                     | 3                |
| Occupations by<br>Industry              | Hom                         | ne   Site Map                                       | Feedbac                 | k   Help   Priv          | acy Policy    | /   Copyr       | ight                     |                  |
| Labor Force<br>Statistics               |                             |                                                     |                         |                          |               |                 |                          |                  |
| Occupation<br>Employment<br>Projections |                             |                                                     |                         |                          |               |                 |                          |                  |
| Wages                                   |                             |                                                     |                         |                          |               |                 |                          |                  |
| Population                              |                             |                                                     |                         |                          |               |                 |                          |                  |

# **Question Seven:**

About how many people are employed by private firms in Wyoming right now?

#### Go to "Download Data" and to "Current Employment Statistics."

#### ANSWERS A National and State Workforce and Employment Research System Home My ANSWERS Career Center Labor Market Info Download Data Search: Consumer Price Index Department of Employment, Research & Plannin GO Current Employment Statistics Welcome to ANSWERS! e vou Advanced Search Income ANSWERS is your link to the most up-to-d Industry Employment Projections sted Tour Wyoming Labor Market Information. You d Employment and Earnings ■ FAOs now access most of our data without wai Occupations by Industry a publication to be printed. Our interactiv Labor Force Statistics Links to Colleges site allows you to create tables containin Occupation Employment Projections Contact Us much, or as little, information as you need Wages Links to Related Population Sites Trying to find R&P's publications or news/press Median Household Income releases? We moved them back to our main site so we can bring them to you more quickly and on a regular basis. New User? Sign Up. Population - U.S., Wyoming, MSA, Click here to be taken to our main web site. and County Username: You can use ANSWERS without registering -Password: Labor Force (i.e., unemployment but registering will save you time and effort! rates) - U.S., Wyoming, or County When you log in to MY ANSWERS as a registered user, you can easily save data results for later retrieval. LOGIN Wages by occupation - U.S., Forgot Password? Please take our tour to learn more about the site, or Wyoming, MSA, or Region contact Research & Planning at (307) 473-3807 if you What's Not on ANSWERS need any assistance. ANSWERS is the best place to find up-to-date Wyoming Labor Market **Quick Links** Information. However, the following topics are only covered on our main web site:

# Select (1) State and (2) Wyoming. Click "Continue."

| Wyo                                                                                                    | ANSWERS Career Center Labor Market Info Download Data                                                                                                    |
|----------------------------------------------------------------------------------------------------|----------------------------------------------------------------------------------------------------|
| Search:                                                                                                    | Current Employment Statistics                                                                                                    |
| Advanced Search                                                                                                    |                                                                                                    |
| <ul> <li>Select Data Type</li> <li>All Data Types</li> <li>Consumer Price</li> <li>Index</li> <li>Current</li> <li>Employment</li> <li>Statistics</li> <li>Income</li> <li>Industry</li> <li>Employment</li> <li>Projections</li> </ul> | Select on Page 1 of 3 Select area types and areas for which you would like to view the data           1       Select Area types         US       Select consecutive 100/Clear All         Wyvoming       Select consecutive 100/Clear All |
| Employment and<br>Earnings<br>Occupations by<br>Industry<br>Labor Force<br>Statistics<br>Occupation<br>Employment<br>Projections<br>Wages<br>Population                                                                                 | Continue Home   Site Map   Feedback   Help   Privacy Policy   Copyright                                                                                                    |

# Select (3) 2006 and (4) February. Click "Continue."

| Wyo                                                                                                    | ANSWERS<br>Ational and State Workforce and Employment Research System<br>Home My ANSWERS Career Center Labor Market Info Download Data |
|----------------------------------------------------------------------------------------------------|----------------------------------------------------------------------------------------------------|
| Search:                                                                                                    | Current Employment Statistics                                                                                                    |
| Advanced Search                                                                                                    | Sur one Employment of district                                                                                                    |
| <ul> <li>Select Data Type</li> <li>All Data Types</li> <li>Consumer Price</li> <li>Index</li> <li>Current</li> <li>Employment</li> <li>Statistics</li> <li>Income</li> <li>Industry</li> <li>Employment</li> <li>Projections</li> <li>Employment and</li> </ul> | Select years and time periods for which you would like to view the data                                                                |
| Earnings<br>Occupations by<br>Industry<br>Labor Force<br>Statistics<br>Occupation<br>Employment<br>Projections<br>Wages<br>Population                                                                                                    | Restart Back Continue<br>Home   Site Map   Feedback   Help   Privacy Policy   Copyright                                                |

# Select (5) Total Private, (6) Not Seasonally Adjusted, and (7) No. of Employed. Click "View Data."

| - AND ( T.L.                                    | ANSWERS                                                                        |
|-------------------------------------------------|--------------------------------------------------------------------------------|
| The second second second                        | ational and State Workforce and Employment Research System                     |
|                                                 | Home My ANSWERS Career Center Labor Market Info Download Data                  |
| Search:<br>GO                                   | Current Employment Statistics                                                  |
| Advanced search                                 | Selection Page 3 of 3                                                          |
| All Data Type                                   | Select other data preferences                                                  |
| Consumer Price<br>Index                         | 5 Select Industries 6 Seasonally adjusted ?                                    |
| Current<br>Employment<br>Statistics             | Select consecutive 100/Clear All Total Nonfarm Total Rrivate                   |
| Income<br>Industry<br>Employment<br>Projections | Goods-Producing<br>Service-Providing<br>Private Service-Providing              |
| Employment and<br>Earnings                      |                                                                                |
| Occupations by<br>Industry                      | Select Data Series                                                             |
| Labor Force<br>Statistics                       | 7 Select Data Series                                                           |
| Occupation<br>Employment<br>Projections         | Veekly Earnings       No. of Employed       Hourly Earnings       Hours Worked |
| Wages<br>Population                             |                                                                                |
|                                                 | View By 💿 Areas 🔿 Time Frames                                                  |
| New User? Sign Up.                              |                                                                                |
| Usemame:                                        | Restart Back View Data                                                         |
| Password:                                       | Home   Site Map   Feedback   Help   Privacy Policy   Copyright                 |

## View data.

| ANSWERS A National and State Workforce and Employment Research System Home My ANSWERS Career Center Labor Market Info Download Data                                                                                                    |   |
|----------------------------------------------------------------------------------------------------|---|
| Search:<br>Current Employment Statistics (CES)                                                                                                    |   |
| Advanced Search          Select Data Type         All Data Types         Consumer Price         Index         Current         Employment         Statistics         Income         Industry         Employment         Projections         Employment and Earnings         Occupation Sby         Occupation Sby         Industry         Labor Force         Statistics         Occupation Sby         Industry         Labor Force         Statistics         Occupation Sby         Industry         Labor Force         Statistics         Occupation Sby         Industry         Labor Force         Statistics         Occupation Sby         Industry         Labor Force         Statistics         Occupation Employment         Projections         Wages         Population | ) |

# **Question Eight:**

# A client has been working as a Paralegal and lost her job.

# What are some other jobs she is qualified for?

#### Go to "Career Center" and to "Occupations Matching Current."

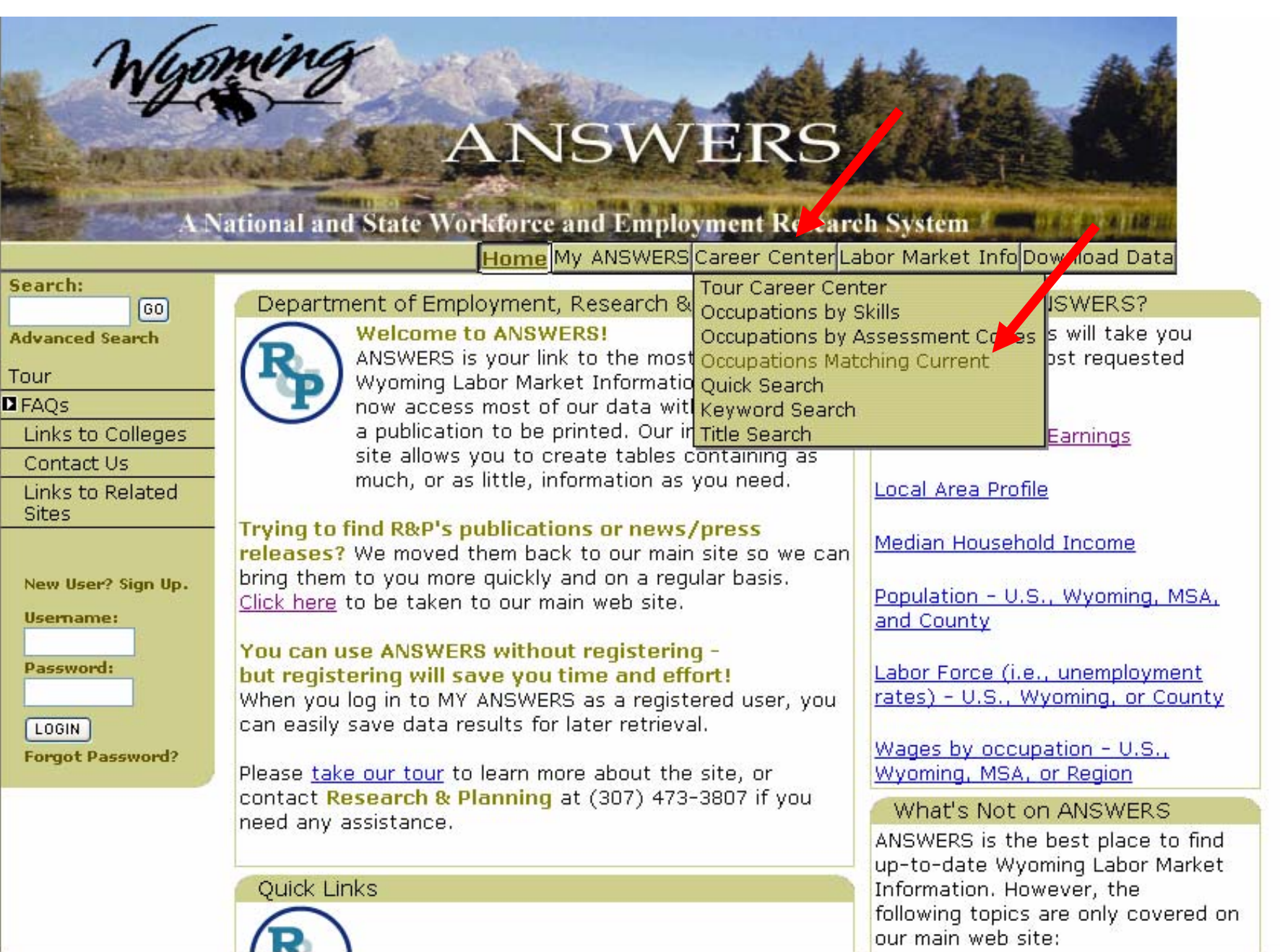

# Type "paralegal" in the keyword box. Click "Find It.".

| Wyo                                                                   | ming Alto M                                                                                                    |
|-----------------------------------------------------------------------|----------------------------------------------------------------------------------------------------|
| Marker and Aller                                                      | ANSWERS                                                                                                    |
|                                                                       | Home My ANSWERS Career Center Labor Market Info Download Data                                                                                                    |
| Search:<br>GO                                                         | Find Occupations Matching Current                                                                                                    |
| Tour Career Center                                                    | Select an Occupation from the list                                                                                                    |
| Occupations by Skills                                                 |                                                                                                    |
| Occupations by<br>Assessment Codes<br>Occupations<br>Matching Current | paralegal       Find It         000001 Enlisted Military Training/Reporting/Special Duty Code (No r         000002 Officer Military Training/Reporting/Special Duty Code (No re         111011 Chief Executives         111021 General and Operations Managers |
| Dob Seekers                                                           | 111031 Legislators       Explore Occupation                                                                                                    |
| Username:<br>Password:                                                | OR Drill down into Occupation Groups and select your current occupation                                                                                                    |
| LOGIN<br>Forgot Password?                                             | <ul> <li>Architecture and Engineering Occupations</li> <li>Arts Design Entertainment Sports and Media Occ.</li> </ul>                                                                                                    |
|                                                                       | <ul> <li>Building &amp; Grounds Cleaning &amp; Maintenance Occup.</li> <li>Business and Financial Operations Occupations</li> </ul>                                                                                                    |
|                                                                       | <ul> <li>Community and Social Services Occupations</li> <li>Computer and Mathematical Occupations</li> </ul>                                                                                                    |

#### With "Paralegals and Legal Assistants" selected, click "Explore Occupation."

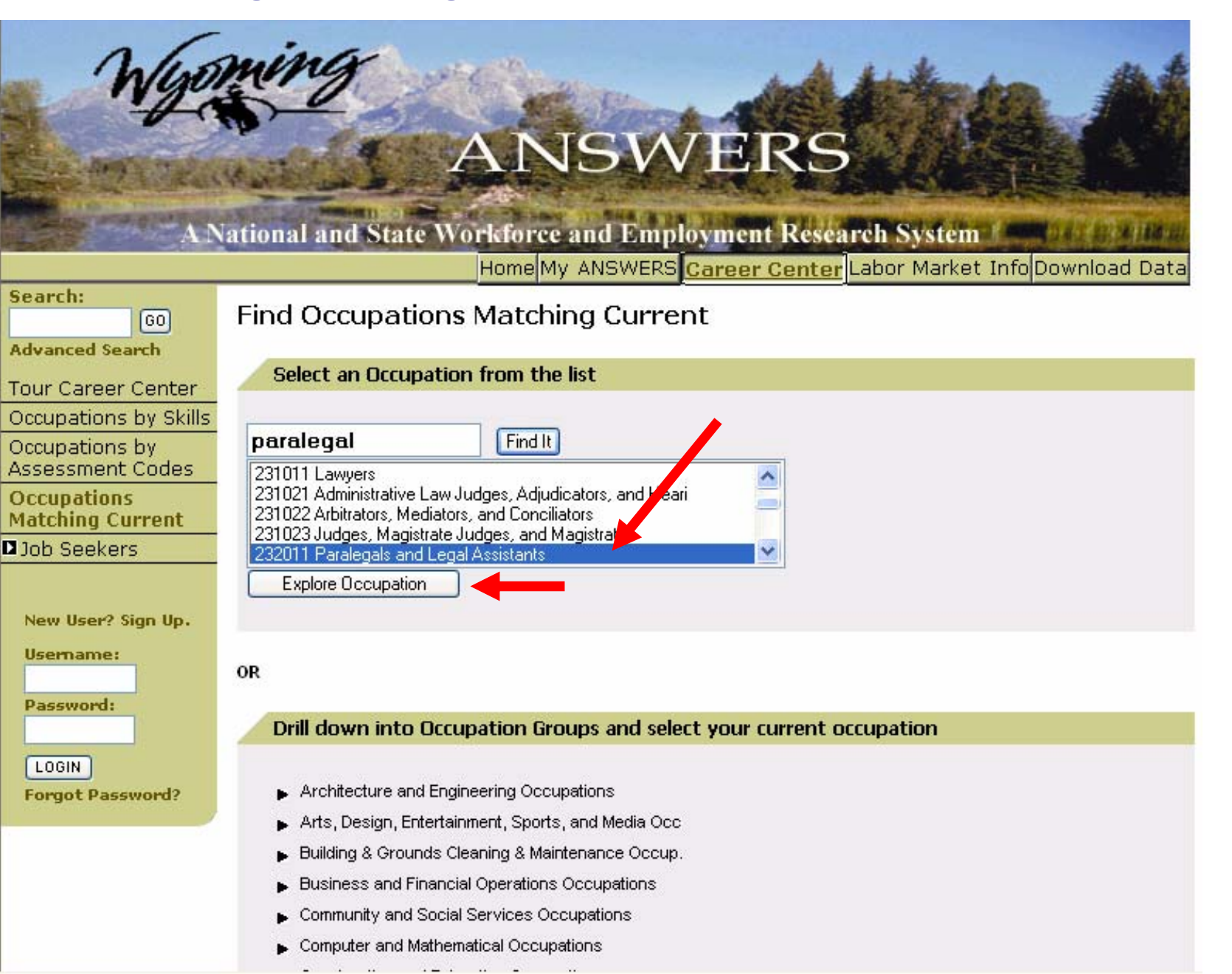

Leave "Paralegals and Legal Assistants" selected in Step A. Leave boxes unchecked in Step B. Leave Wyoming selected in Step C. Click "Find Occupations."

| Search                                                                    |                                                                                                    |                                                                                                    |   |                           |
|---------------------------------------------------------------------------|----------------------------------------------------------------------------------------------------|----------------------------------------------------------------------------------------------------|---|---------------------------|
| 60 GO                                                                     | Find Occupations Ma                                                                                                    | atching Current                                                                                                    |   |                           |
| Advanced Search                                                           | -                                                                                                    | _                                                                                                    |   |                           |
| Tour Career Center                                                        | Step A. Select an occupa                                                                                                    | ation from your search results                                                                                        |   |                           |
| Occupations by Skills                                                     |                                                                                                    |                                                                                                    |   |                           |
| Occupations by<br>Assessment Codes                                        | Paralegals and Legal Assistants                                                                                                    |                                                                                                    | - |                           |
| Occupations<br>Matching Current                                           |                                                                                                    |                                                                                                    |   |                           |
| Job Seekers                                                               |                                                                                                    |                                                                                                    |   |                           |
| New User? Sign Up.<br>Username:<br>Password:<br>LOGIN<br>Forgot Password? | Step B. Select Education<br>Education Level<br>First Professional Degree<br>Doctorate Degree<br>Master's Degree<br>Bachelor's Degree | Wages Preferred<br>Greater than \$ 30 per Hour<br>\$15 - \$30 per Hour<br>\$10 - \$20 per Hour<br>\$5 - \$15 per Hour |   | Leave boxes<br>unchecked. |
|                                                                           | Associate Degree<br>Include Lower Degrees                                                                                            | Less than \$ 5 per Hour                                                                                               |   |                           |
|                                                                           |                                                                                                    |                                                                                                    |   |                           |
|                                                                           |                                                                                                    |                                                                                                    |   |                           |
|                                                                           | Step C. Select a geogram                                                                                                    | hic location                                                                                                    |   |                           |
|                                                                           | The product a goograp                                                                                                    |                                                                                                    |   |                           |
|                                                                           | Area: Wyoming                                                                                                    |                                                                                                    | _ |                           |
|                                                                           |                                                                                                    |                                                                                                    |   |                           |
|                                                                           | Find Occupations Sea                                                                                                    | rch Again                                                                                                    |   |                           |

# **Compare Occupations.**

| Search:               | Developede en              |                                         |                                |                                        |
|-----------------------|----------------------------|-----------------------------------------|--------------------------------|----------------------------------------|
| 60                    | Paralegals an              | d Legal Assistants                      |                                |                                        |
| Advanced Search       | Acciet lawyare hu racas    | rching legal precedent investigati      | na facto, or proporina legal d | locuments. Conduct research to support |
| Tour Career Center    | a legal proceeding, to for | mulate a defense, or to initiate lega   | al action.                     | ocuments, conduct research to support  |
| Occupations by Skills | View Details               |                                         |                                |                                        |
| Occupations by        |                            |                                         |                                |                                        |
| Assessment Coues      | You chose the f            | ollowing.                               |                                | Modify Display                         |
| Matching Current      | 1. Education:              |                                         |                                |                                        |
| Dob Seekers           | 2. Location: VVyor         | ning                                    |                                | Education                              |
|                       | 3. Wage:                   |                                         |                                | Employment Projections                 |
| New Head Circ P       | Modify Occupatio           | on Criteria Save Results                |                                | Vages                                  |
| New User? Sign Up.    |                            |                                         | _                              | View                                   |
| Username:             |                            |                                         |                                |                                        |
| Password:             | Similar Occupations        |                                         |                                |                                        |
|                       |                            |                                         | Page 1 of 2 (10                | results/page) [Next] [View Al          |
|                       | Code                       | Cccupation Title                        | Compare<br>Occupations         | Avg. Hourly View Career Video          |
| Forgot Password?      | 434031                     | Court, Municipal, and<br>License Clerks | Compare                        | \$10.61                                |
|                       | 434031                     | Court, Municipal, and<br>License Clerks | Compare                        | \$11.20                                |
|                       | 434031                     | Court, Municipal, and<br>License Clerks | Compare                        | \$11.62                                |
|                       | 232092                     | Law Clerks                              | Compare                        | \$11.67                                |
|                       | 232092                     | Law Clerks                              | Compare                        | \$13.03                                |
|                       | 232092                     | Law Clerks                              | Compare                        | \$16.09                                |
|                       | 231011                     | Lawyers                                 | Compare                        | \$37.32 View Video                     |
|                       | 231011                     | Lawyers                                 | Compare                        | \$40.67 View Video                     |
|                       | 231011                     | Lawyers                                 | Compare                        | \$41.20 <u>View Video</u>              |
|                       | 436012                     | Legal Secretaries                       | Compare                        | \$12.35 View Video                     |
|                       |                            |                                         |                                |                                        |

# **Question Nine:**

What were the five counties in Wyoming with the highest per capita income in 2003?

#### Go to "Download Data" and to "Income."

# ANSWERS

A National and State Workforce and Employment Research Systera

Home My ANSWERS Career Center Labor Murket Info Download Data

| Search:                                                                   | Const                                                                                                    | umer Frice Index                                                                                                    |                                       |
|---------------------------------------------------------------------------|----------------------------------------------------------------------------------------------------|----------------------------------------------------------------------------------------------------|---------------------------------------|
| GO                                                                        | Department of Employment, Research & Plannin Curre                                                                                                    | ent Puployment Statistics                                                                                                    | ?                                     |
| Advanced Search                                                           | Welcome to ANSWERS! Incom                                                                                                    | ne                                                                                                    | e you                                 |
| Tour                                                                      | ( ANSWERS is your link to the most up-to-d Indus<br>Wyoming Labor Market Information. You d Emplo                                                                                                    | stry Employment Projections                                                                                                    | sted                                  |
| 🗖 FAQs                                                                    | Now access most of our data without wai Occur                                                                                                    | pations by Industry                                                                                                    |                                       |
| Links to Colleges                                                         | a publication to be printed. Our interactiv Labor                                                                                                    | Force Statistics                                                                                                    |                                       |
| Contact Us                                                                | site allows you to create tables containin Occup                                                                                                    | pation Employment Projections                                                                                                    |                                       |
| Links to Related<br>Sites                                                 | much, or as little, information as you need Wage<br>Popul                                                                                                    | es<br>lation                                                                                                    |                                       |
| New User? Sign Up.<br>Username:<br>Password:<br>LOGIN<br>Forgot Password? | <ul> <li>Trying to find R&amp;P's publications or news/press<br/>releases? We moved them back to our main site so we can<br/>bring them to you more quickly and on a regular basis.<br/>Click here to be taken to our main web site.</li> <li>You can use ANSWERS without registering -<br/>but registering will save you time and effort!<br/>When you log in to MY ANSWERS as a registered user, you<br/>can easily save data results for later retrieval.</li> <li>Please take our tour to learn more about the site, or<br/>contact Research &amp; Planning at (307) 473-3807 if you<br/>need any assistance.</li> </ul> | In Median Household Income<br>Population - U.S., Wyomin<br>and County<br>Labor Force (i.e., unemplo-<br>rates) - U.S., Wyoming, o<br>Wages by occupation - U.<br>Wyoming, MSA, or Region<br>What's Not on ANSWE | ng, MSA,<br>hyment<br>r County<br>S., |
|                                                                           |                                                                                                    | ANSWERS is the best plac<br>up-to-date Wyoming Labo                                                                                                    | e to find<br>r Market                 |

# Select (1) County and (2) Select All. Click "Continue."

| Wyo                                                                                                    | ANS<br>ANS<br>National and State Workforce and Home<br>Home My ANSW                        | WERS<br>mployment Research System<br>ERS Career Center Labor Market Info Download Data                                                                                            |
|----------------------------------------------------------------------------------------------------|--------------------------------------------------------------------------------------------|----------------------------------------------------------------------------------------------------|
| Search:<br>GO                                                                                                    | Income                                                                                     |                                                                                                    |
| Advanced Search                                                                                                    |                                                                                            | Selection Page 1 of 3                                                                                                    |
| <ul> <li>Select Data Type</li> <li>All Data Types</li> <li>Consumer Price</li> <li>Index</li> <li>Current</li> <li>Employment</li> <li>Statistics</li> <li>Income</li> <li>Industry</li> <li>Employment</li> <li>Projections</li> <li>Employment and</li> </ul> | Select area types and areas for which<br>Select Area types<br>US<br>STATE<br>MSA<br>COUNTY | you would like to view the data<br>2 Select Areas<br>✓ Select consecutive 100/Clear All<br>SWEETWATER COUNTY<br>UINTA COUNTY<br>WASHAKIE COUNTY<br>WESTON COUNTY<br>VESTON COUNTY |
| Employment and<br>Earnings<br>Occupations by<br>Industry<br>Labor Force<br>Statistics<br>Occupation<br>Employment<br>Projections                                                                                                    | Continue Home   Site Map   Feed                                                            | back   Help   Privacy Policy   Copyright                                                                                                    |

Wages

# Select (3) 2003 and (4) Annual. Click "Continue."

| Wyo                                                                                                    | ANSWERS Career Cent                                                        | S<br>esearch System<br>er Labor Market Info Download Data |
|----------------------------------------------------------------------------------------------------|----------------------------------------------------------------------------|-----------------------------------------------------------|
| Search:<br>GO                                                                                                    | Income                                                                     |                                                           |
| Advanced Search                                                                                                    |                                                                            | Selection Page 2 of 3                                     |
| Select Data Type                                                                                                    | Select years and time periods for which you would like t                   | o view the data                                           |
| Consumer Price<br>Index<br>Current<br>Employment<br>Statistics<br>Income<br>Industry<br>Employment<br>Projections<br>Employment and       | 3 Select Years<br>Select/Clear All<br>2006<br>2003<br>2002<br>2001<br>2000 | 4 Select Time Periods<br>✓ Select/Clear All               |
| Employment and<br>Earnings<br>Occupations by<br>Industry<br>Labor Force<br>Statistics<br>Occupation<br>Employment<br>Projections<br>Wages | Restart Back Continue Home   Site Map   Feedback   Help   Priv             | vacy Policy   Copyright                                   |

# Select (5) BEA, (6) Per capita income, and (7) Income. Click "View Data."

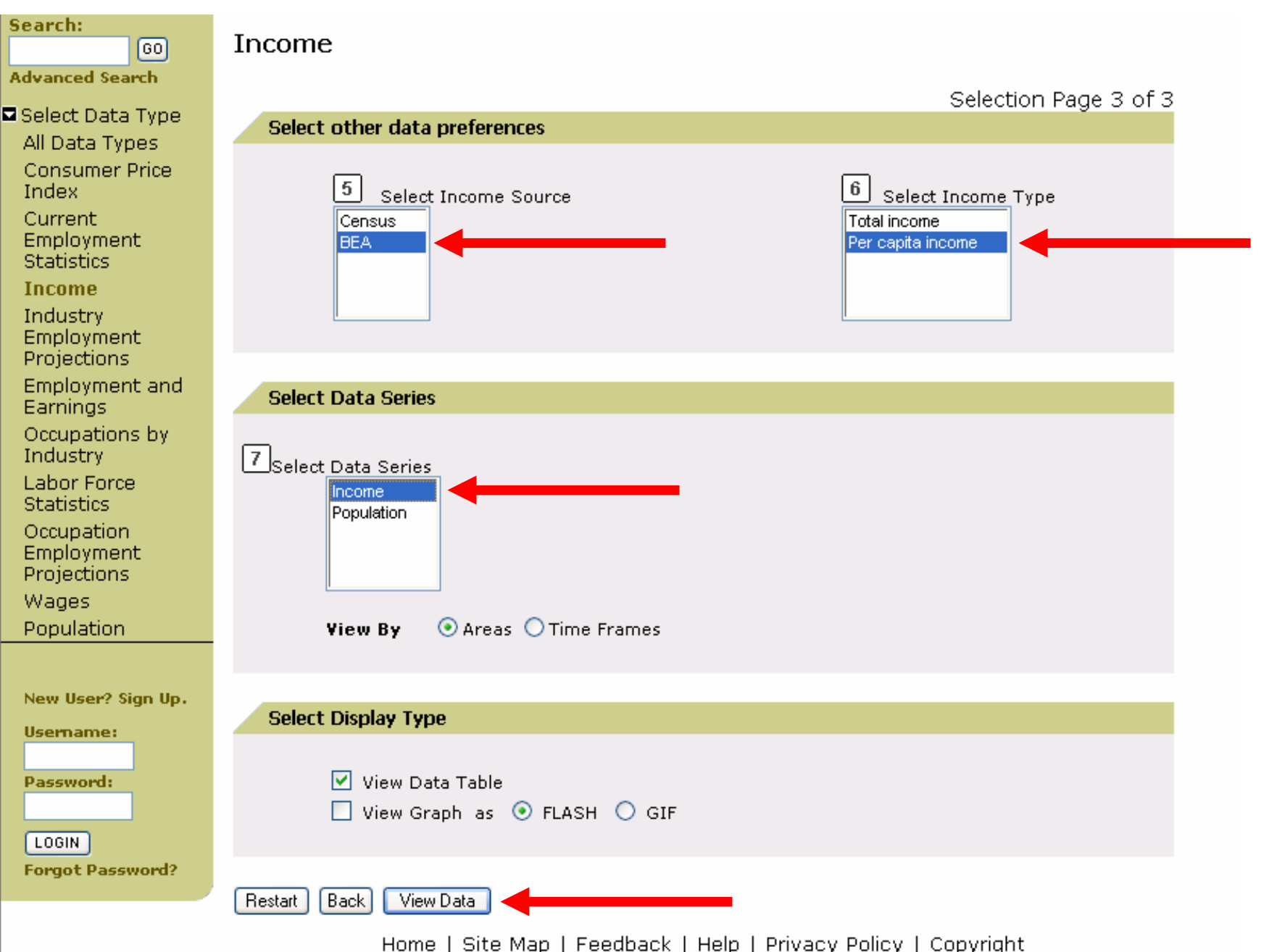

Page 1 of 2 is shown. To see the counties listed by income in descending order, click on the down arrow next to "Income."

| Wyo                                                  | National | 9<br>and Stat | ANS<br>te Workforce and E.<br>Home My ANSWE | NERS<br>mployment Resear<br>ERS Career Center Lab | ch System<br>or Market Info Down | Iload Data                 |
|------------------------------------------------------|----------|---------------|---------------------------------------------|---------------------------------------------------|----------------------------------|----------------------------|
| Search:                                              | Incon    | ne            |                                             |                                                   |                                  |                            |
| Advanced Search                                      |          |               |                                             |                                                   |                                  |                            |
| Select Data Type<br>All Data Types<br>Consumer Price |          | _             | Rea                                         | start Back Save to r                              | ny ANSWERS Print<br>Help         | Download<br>with Download  |
| Index                                                | Go T     | o Page: 🗌     | GO                                          | Page                                              | e 1 of 2 (16 results/p           | age) <mark>[llext</mark> ] |
| Current                                              | ♦Year    | Period        | Area                                        | Income Source                                     | Income Type                      | <b>₽</b> come              |
| Statistics                                           | 2003     | Annual        | ALBANY COUNTY                               | BEA                                               | Per capita income                | \$28,077                   |
| Incomo                                               | 2003     | Annual        | BIG HORN COUNTY                             | BEA                                               | Per capita income                | \$24,082                   |
| Income                                               | 2003     | Annual        | CAMPBELL COUNTY                             | BEA                                               | Per capita income                | \$30,777                   |
| Industry                                             | 2003     | Annual        | CARBON COUNTY                               | BEA                                               | Per capita income                | \$27,479                   |
| Employment                                           | 2003     | Annual        | CROOK COUNTY                                | BEA                                               | Per capita income                | \$30,721                   |
| Projections                                          | 2003     | Annual        | FREMONT COUNTY                              | BEA                                               | Per capita income                | \$25,754                   |
| Employment and                                       | 2003     | Annual        | GOSHEN COUNTY                               | BEA                                               | Per capita income                | \$25,786                   |
| Earnings                                             | 2003     | Annual        | HOT SPRINGS COUNTY                          | BEA                                               | Per capita income                | \$28,312                   |
| Occupations by                                       | 2003     | Annual        | JOHNSON COUNTY                              | BEA                                               | Per capita income                | \$29,671                   |
| Industry                                             | 2003     | Annual        | LARAMIE COUNTY                              | BEA                                               | Per capita income                | \$32,529                   |
| Labor Force                                          | 2003     | Annual        | LINCOLN COUNTY                              | BEA                                               | Per capita income                | \$27,156                   |
| Ctatiction                                           | 2003     | Annual        | NATRONA COUNTY                              | BEA                                               | Per capita income                | \$35,599                   |
| Staustics                                            | 2003     | Annual        | NIOBRARA COUNTY                             | BEA                                               | Per capita income                | \$30,241                   |
| Occupation                                           | 2003     | Annual        | PARK COUNTY                                 | BEA                                               | Per capita income                | \$30,133                   |
| Employment<br>Projections                            | 2003     | Annual        | PLATTE COUNTY                               | ВЕА                                               | Per capita income                | \$27,609                   |
| Wages                                                |          |               |                                             |                                                   |                                  |                            |
| Population                                           | -        | Ho            | ome   Site Map   Feedb                      | oack   Help   Privacy                             | Policy   Copyright               |                            |

#### View data.

#### ANSWERS A National and State Workforce and Employment Research System Home My ANSWERS Career Center Labor Market Info Download Data Search: Income GO Advanced Search Back Save to my ANSWERS Print Download Restart Select Data Type Help with Download All Data Types **Consumer Price** GO Index Go To Page: Page 1 of 2 (16 results/page) [lext] Current Voor Aporiod A Income Income Source Income Type A rac Employment 2003 Annual TETON COUNTY BEA \$73.897 Per capita income Statistics \$35,599 2003 Annual NATRONA COUNTY BEA Per capita income Income 2003 Annual BEA Per capita income \$33,936 SUBLETTE COUNTY \$33,461 2003 Annual SHERIDAN COUNTY BEA Per capita income Industry \$32,941 2003 Annual SWEETWATER COUNTY BEA Per capita income Employment 2000 CHINADALE SOONT ..... Notes of the second second 402,02V Projections \$31,370 2003 Annual WESTON COUNTY BEA Per capita income Employment and 2003 Annual CAMPBELL COUNTY BEA Per capita income \$30,777 Earnings \$30,721 2003 Annual CROOK COUNTY BEA Per capita income BEA \$30,709 2003 Annual WASHAKIE COUNTY Per capita income Occupations by \$30,241 2003 Annual NIOBRARA COUNTY BEA Per capita income Industry 2003 Annual PARK COUNTY BEA Per capita income \$30,133 Labor Force 2003 Annual JOHNSON COUNTY BEA Per capita income \$29,671 Statistics 2003 CONVERSE COUNTY BEA \$29,566 Annual Per capita income 2003 UINTA COUNTY BEA Annual Per capita income \$28,760 Occupation 2003 Annual HOT SPRINGS COUNTY BEA Per capita income \$28,312 Employment Projections Wades Population Home | Site Map | Feedback | Help | Privacy Policy | Copyright

# **Question Ten:**

A prospective business wants to relocate to Wyoming but cannot decide between Crook, Sweetwater, or Converse counties.

Which county has the largest labor force?

#### Go to "Labor Market Info" and to "Compare Areas."

# ANSWERS

#### A National and State Workforce and Employment Research System

Home My ANSWERS Career Center Labor Market Info Download Date

#### Search:

| GO |
|----|
|    |

Advanced Search

Tour

■ FAOs

Links to Colleges

Contact Us

Links to Related Sites

New User? Sign Up.

Username:

Password:

LOGIN Forgot Password?

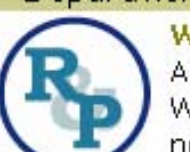

Department of Employment, Research & Planning Welcome to ANSWERS!

> ANSWERS is your link to the most up-to-date Wyoming Labor Market Information. You can now access most of our data without waiting fd Industry Explorer a publication to be printed. Our interactive web site allows you to create tables containing as much, or as little, information as you need.

#### Trying to find R&P's publications or news/press

releases? We moved them back to our main site so we can bring them to you more quickly and on a regular basis. Click here to be taken to our main web site.

#### You can use ANSWERS without registering but registering will save you time and effort!

When you log in to MY ANSWERS as a registered user, you can easily save data results for later retrieval.

Please take our tour to learn more about the site, or contact Research & Planning at (307) 473-3807 if you need any assistance.

Tour Labor Market Info Local Area Profile Compare Areas Occupation Explorer Compare Occupations Compare Industries Find Employers

WERS?

vill take vou requested

nings

Local Area Profile

Median Household Income

Population - U.S., Wyoming, MSA, and County

Labor Force (i.e., unemployment rates) - U.S., Wyoming, or County

Wages by occupation - U.S., Wyoming, MSA, or Region

What's Not on ANSWERS ANSWERS is the best place to find

#### Select the three counties. Click "Compare Areas."

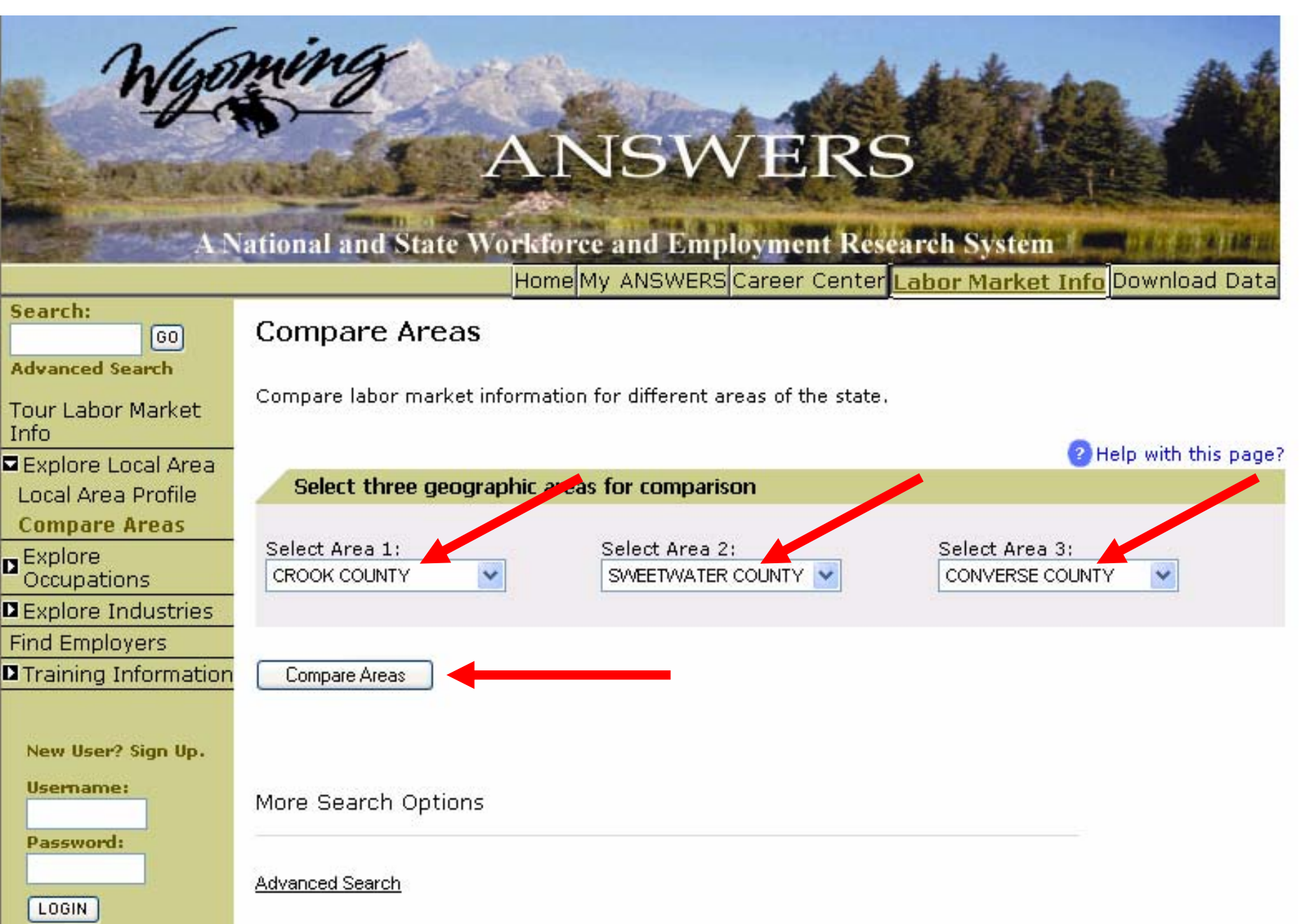

## View data.

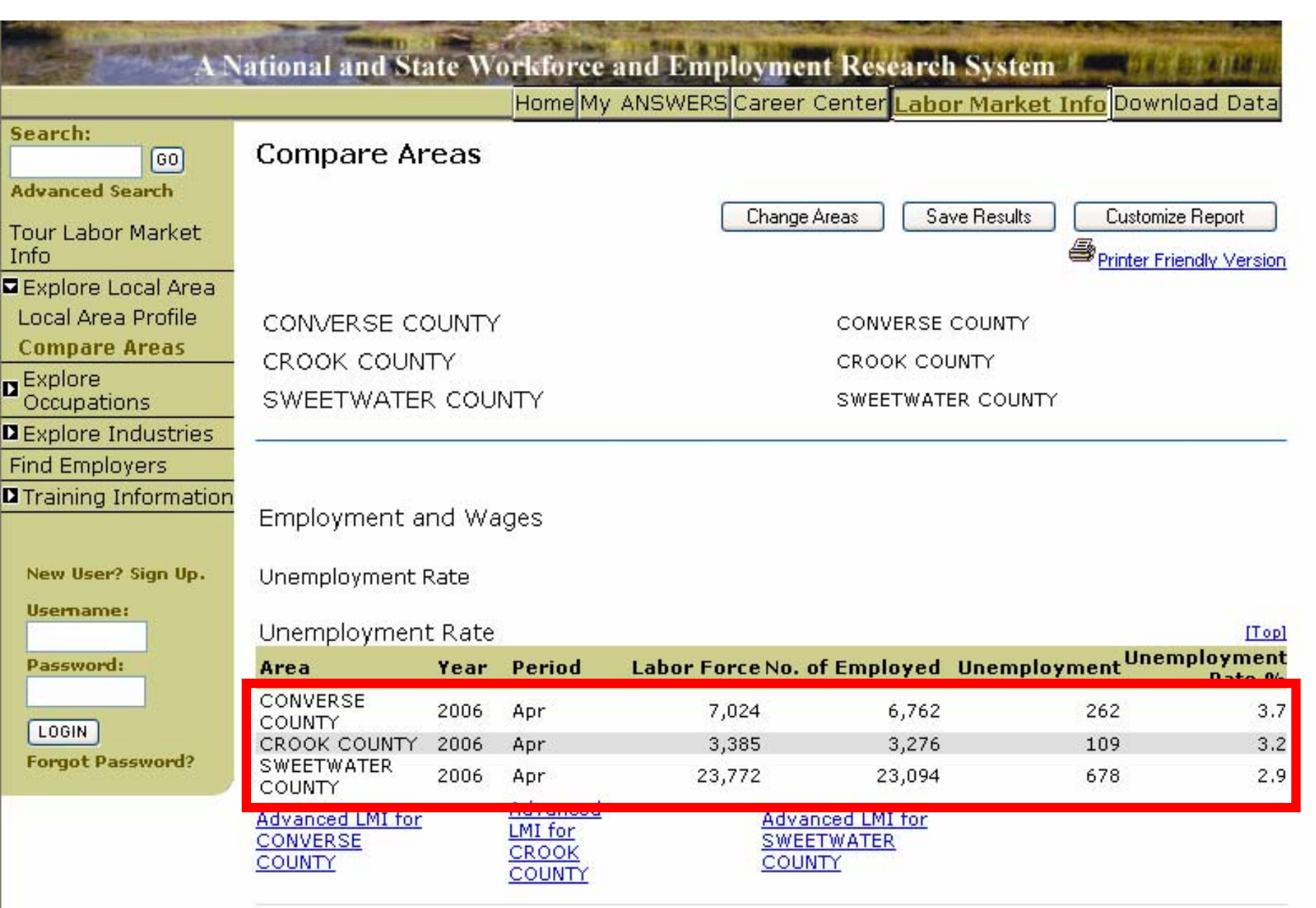

For more information about the ANSWERS website, contact the Wyoming Department of Employment, Research & Planning, at (307) 473-3807 or e-mail us at <u>doeerd\_r&p\_web@state.wy.us</u>.

Also see Research & Planning's Labor Market Information website: http://doe.state.wy.us/LMI

This document is available in pdf format, as a clickable (self-paced) PowerPoint Presentation, or as an animated PowerPoint Presentation.

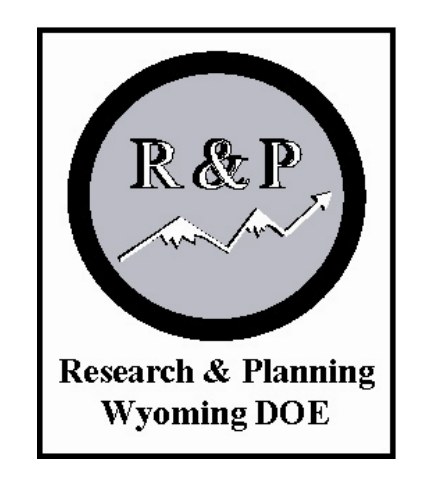